## <u>CCN Alisfa – nouveauté bulletin de</u> <u>paie</u>

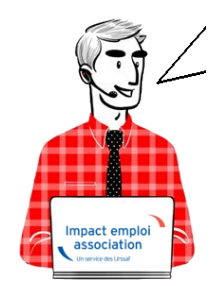

## Fiche Pratique - CCN ALISFA

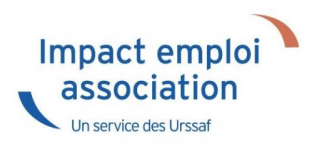

## <u>Contexte</u>

La CCN ALISFA a actualisé son mode de calcul de la rémunération.

En attendant des développements supplémentaires dans une version prochaine, voici quelques conseils pour les bulletins de janvier.

Une étude est en cours pour pouvoir intégrer une zone « salaire socle », et l'affichage de la pesée.

## <u>Saisie du bulletin</u>

1) Modifier les infos complémentaires du salarié. Supprimer le coefficient précédent, compléter le nombre de point d'ancienneté comme indiqué dans la nouvelle classification. (ATTENTION à bien sélectionner ancienneté distincte sur le bulletin de paie)

| Impact Emploi - [Fiche administra            | tive salarié]<br><b>Fiche administrative</b>                                  | du salarié                                                      |
|----------------------------------------------|-------------------------------------------------------------------------------|-----------------------------------------------------------------|
| NI : Managananan 84 Nom : The                | Prénom :                                                                      | Navigation                                                      |
| nployeur (Siret - RS) :                      | - Archive                                                                     | Créer un salarié :                                              |
| onvention collective Informations complément | taires Informations DSN                                                       | Fiche vide                                                      |
|                                              | <b>~</b>                                                                      | Modifier un salarié :<br>Ouvrir                                 |
| 01/10/2009-30/06/2022 01/07/2022-31/12/2023  | 01/01/2024-31/12/2024                                                         | Enregistrer                                                     |
| Supprimer l'information                      | Nouvelle information Modifier l'info                                          | rmation Section employeer :                                     |
| Date de début : 01/01/2024 - Date            | e de fin : 31/12/2024                                                         | Sescorremployeur.     Secorremployeur.     Multi-employeurs     |
| - Niveau : Coe                               | flicient : Indice de départ :                                                 | Retour à l'écran principal<br>Convention collective             |
| 0,000 %                                      | 20,00000 Calculée avec salaire de base<br>i distincte sur le bulletin de paie | Gestion des contrats<br>Caisses sociales                        |
| Autres pts : Taux h                          | oraire : Pts min conventionnel :                                              | Coordonnées bancaires / Salaire<br>Informations complémentaires |
| - Groupe :                                   |                                                                               | Formulaires types liés à l'emploi                               |
| - Horaire hebdomadaire : ) <= 10H            | ○ > 10H et < 24H ○ => 24H                                                     | Liste des bulletins<br>Historique des messages                  |
|                                              |                                                                               |                                                                 |

2) Aller sur la saisie des salaires sur le mois de janvier 2024, Saisir le salaire socle dans la zone salaire de base = 22100/12= 1841.67

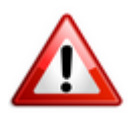

Pour les temps partiels calculer le prorata au temps de travail.

3) Dans la zone « données conventionnelles, le montant de la prime d'ancienneté s'est bien calculé pour un temps complet, dans notre cas 20 points\* valeur du point 4.5833 = 91.67.

Attention, le calcul de la prime d'ancienneté est proratisé à tort pour les temps partiels. Il convient d'effacer le montant calculé automatiquement et de saisir le bon montant.

| Impact Emploi - [Bulletin de sala        | ire)      <br>    | Fiche du l                                                                                                    | bulletin de        | sala  | ire'                                 |
|------------------------------------------|-------------------|----------------------------------------------------------------------------------------------------|--------------------|-------|--------------------------------------|
| Siret Ra                                 | aison sociale E   | TABLISSEMENT NUM                                                                                                    | IERO 01            |       | Navigation 📃 🚺                       |
| NNI C-                                   | أغمده             | and the second second sec |                    |       | Général                              |
|                                          |                   |                                                                                                    |                    | -0    |                                      |
| Periode d                                | amploi 01/01/2024 | 31/01/2024                                                                                                    | 1 or trimostro     | 2024  | Via le bulletin précédent            |
| Janvier 2024                             |                   | dd 31/01/2024                                                                                                    | Ter trimestre      | 2024  | 🔒 Modifier le bulletin en cours      |
| Quotité 151,67                           |                   |                                                                                                    |                    |       | Enregistrer                          |
| Salaire de base 0,00                     |                   |                                                                                                    |                    |       | X Supprimer                          |
|                                          |                   |                                                                                                    |                    |       | 🛕 Aperçu bulletin détaillé           |
|                                          |                   |                                                                                                    |                    |       | 🔍 Aperçu bulletin simplifié          |
| Données conventionnelles                 |                   | Pé                                                                                                    | nibilité           |       | 🔒 Impression du bulletin             |
| Libellé                                  | Complément Lib    | ellé Montant                                                                                                    | Début rattachement | Fin 🔂 | A partir du brut                     |
| Prime d'ancienneté                       |                   | 91,67                                                                                                    | 01/01/2024         | ^     |                                      |
| Ajustement SMIC                          |                   | 0.00                                                                                                    | 01/01/2024         |       | A partir du net                      |
| Astreinte                                |                   | 0.00                                                                                                    | 01/01/2024         |       | Retour à l'écran principal           |
| Déroulement de carrière                  |                   | 0,00                                                                                                    | 01/01/2024         |       | Zones complémentaires                |
| Rémunération individuelle supplémentaire |                   | 0.00                                                                                                    | 01/01/2024         |       |                                      |
| Prime de sujétion                        |                   | 0,00                                                                                                    | 01/01/2024         |       | Gestion congés payés                 |
| Ajustement conventionnel                 |                   | 0.00                                                                                                    | 01/01/2024         |       | Données conventionnelles, Pénibilité |
| Majoration familiale de salaire          |                   | 0.00                                                                                                    | 01/01/2024         |       | Fin de contrat                       |
| Supplément familial                      |                   | 0,00                                                                                                    | 01/01/2024         | ~     | Arrêt de travail                     |
|                                          |                   | <                                                                                                    |                    | >     |                                      |
| Brut                                     | 0,00 Ne           | t imposable                                                                                                    | in a siti an       | 0,00  | Liste des hulletins dénérée          |
| Net a payer avant imposition             | 0,00 Ne           | t a payer apres i                                                                                                    | mposition          | 0,00  | Late des Duietins generes            |
| NOUVEAU Bulletin généré en               | Inconnu Rattac    | hement                                                                                                    | Création 08/01     | /2024 | Quitter                              |

Ensuite toujours dans données conventionnelles, choisir « salaire additionnel » faire le calcul, dans notre cas 217 points \* valeur du point 4.5833 = 994.58.

Enfin, il convient de saisir la valeur « acquisition compétences », dans notre cas la salariée à plus de 20 ans de présence dans l'entreprise, et donc 45 points. 45\* 4.5833= 206.25 €.

| Impact Emploi - [Bulletin de salaire] |                        |                 |                     |                                     |  |  |  |  |
|---------------------------------------|------------------------|-----------------|---------------------|-------------------------------------|--|--|--|--|
| نېږي.<br>نکونو د به نه د              | تنزير:<br>Fic          | ane du la       | ulletin de sal      | aire Aire                           |  |  |  |  |
| Siret R                               | aison sociale          |                 |                     | Navigation                          |  |  |  |  |
|                                       | alarié Augra           | -               |                     | Général                             |  |  |  |  |
|                                       |                        |                 | 0                   |                                     |  |  |  |  |
| Janvier 2024 Periode d                | l'emploi 01/01/2024 au | 31/01/2024      | 1er Trimestre 2024  | Via le bulletin précédent           |  |  |  |  |
|                                       |                        |                 |                     | Modifier le bulletin en cours       |  |  |  |  |
| Quotité 151,67                        |                        |                 |                     | Enregistrer                         |  |  |  |  |
| Salaire de base 1 841,67              |                        |                 |                     | X Supprimer                         |  |  |  |  |
|                                       |                        |                 |                     |                                     |  |  |  |  |
|                                       |                        |                 |                     |                                     |  |  |  |  |
| Données conventionnelles              |                        | Pén             | ibilité             |                                     |  |  |  |  |
| 1487                                  | Come View and the W    |                 | D/1                 |                                     |  |  |  |  |
| Libelle<br>Prime Ségur                | Complement Libelle     | Montant<br>0.00 | 01/01/2024          | I A partir du brut                  |  |  |  |  |
| Prime décentralisée                   |                        | 0.00            | 01/01/2024          | A partir du net                     |  |  |  |  |
| Indemnité différentielle de reprise   |                        | 0.00            | 01/01/2024          | Retour à l'écran principal          |  |  |  |  |
| Salaire additionnel                   |                        | 994,58          | 01/01/2024          |                                     |  |  |  |  |
| Acquisition compétences palier 1      |                        | 0,00            | 01/01/2024          | Zones complémentaires               |  |  |  |  |
| Acquisition compétences palier 2      |                        | 0.00            | 01/01/2024          | Gestion congés payés                |  |  |  |  |
| Acquisition compétences palier 3      |                        | 206,25          | 01/01/2024          | Données conventionnelles,Pénibilité |  |  |  |  |
| Indemnités de maintien de salaire     |                        | 0.00            | 01/01/2024          | Fin de contrat                      |  |  |  |  |
| Prime personnelle                     |                        | 0.00            | 01/01/2024          | Arrêt de travail                    |  |  |  |  |
|                                       |                        | <               | >                   | Régularisations des cotisations     |  |  |  |  |
| Brut                                  | 8 059,17 Net imp       | osable          | 2 508,80            |                                     |  |  |  |  |
| Net a payer avant imposition          | 2 421,64 Net à pa      | iyer après il   | mposition 2 288,67  | Liste des bulietins generes         |  |  |  |  |
| MODIFICATION Bulletin généré en       | 3.01.006 Rattachement  | 2401            | Création 08/01/2024 | Quitter                             |  |  |  |  |

## <u>Bulletin de paie</u>

#### ▶ Bulletin détaillé

| Convention : 1261 - CCN des acteurs du lien soci |                                |  |  |  |  |  |
|--------------------------------------------------|--------------------------------|--|--|--|--|--|
| Taux horaire :                                   | Coefficient :                  |  |  |  |  |  |
| Indice de départ :                               | Valeur point : 4.5833          |  |  |  |  |  |
| Points d'ancienneté : 20                         | Points complémentaires :       |  |  |  |  |  |
| % ancienneté :                                   | Complt minimum conventionnel : |  |  |  |  |  |

#### 25 rue de verdun 50120 EQUEURDREVILLE HAINNEVILLE

SPECIMEN

×

#### SPECIMEN

#### SPECIMEN

|                                                                                                    |             |       | Cotisations salariales |                                                   |       | Cotisations | patronales |
|----------------------------------------------------------------------------------------------------|-------------|-------|------------------------|---------------------------------------------------|-------|-------------|------------|
| Désignation                                                                                              | NB d'heures | Bases | Taux                   | Montant                                           | Bases | Taux        | Montant    |
| Salaire<br>Prime d'ancienneté<br>Salaire additionnel<br>Acquisition compétences palier 3<br>Salaire Brut | 151.67      |       |                        | 1 841.67<br>91.67<br>994.58<br>206.25<br>3 134.17 |       |             |            |

|                   | Educatrice                             | Indice de départ                    |        |
|-------------------|----------------------------------------|-------------------------------------|--------|
| Convention        | 1261 - CCN des acteurs<br>du lien soci | Valeur du point                     | 4.5833 |
| % ancienneté      |                                        | Points d'ancienneté                 | 20     |
| Points compétence |                                        | Complément minimum<br>conventionnel |        |

| SALAIRE BRUT                     | Quantité ou<br>base | Montant  |
|----------------------------------|---------------------|----------|
| Salaire de base                  | 151.67              | 1 841.67 |
| Prime d'ancienneté               |                     | 91.67    |
| Salaire additionnel              |                     | 994.58   |
| Acquisition compétences palier 3 |                     | 206.25   |
| TOTAL BRUT                       |                     | 3 134.17 |

## Indemnité de maintien de salaire

Pour les salariés qui avec la nouvelle classification ont un salaire inférieur à celui qu'ils avaient avec l'ancienne, dans données conventionnelle, vous trouverez une ligne vous permettant de saisir l'»indemnité de maintien de salaire ».

| Impact Emploi - [Bulletin de sala                                                                                                    | ire]                  |             |                    |         | ×                                   |  |
|----------------------------------------------------------------------------------------------------|-----------------------|-------------|--------------------|---------|-------------------------------------|--|
| نىكى بەر بەر بەر بەر مەر بەر بەر بەر بەر بەر بەر بەر بەر بەر ب                                                                                                    | ندري<br>Fic           | he du l     | bulletin d         | e sala  | aire'                               |  |
| Siret Ra                                                                                                    | aison sociale         | a de la com | 100                | ]       | Navigation 📃 🚺                      |  |
| NNI 1                                                                                                    |                       |             |                    |         | Général                             |  |
|                                                                                                    | iane /                |             |                    |         |                                     |  |
| lapvier 2024 Periode d                                                                                                    | emploi 01/01/2024 au  | 31/01/2024  | 1er Trimest        | e 2024  | Via le bulletin précédent           |  |
| 561111C1 2024                                                                                                    |                       | 01/01/2021  | Ter minese         | 0 2024  | 🔒 Modifier le bulletin en cours     |  |
| Quotité 151,67                                                                                                    |                       |             |                    |         |                                     |  |
| Salaim de base 1 941 67                                                                                                    |                       |             |                    |         |                                     |  |
| Salaile de base                                                                                                    |                       |             |                    |         | Supprimer                           |  |
|                                                                                                    |                       |             |                    |         | 🛕 Aperçu bulletin détaillé          |  |
| Dana (an annualitana llas                                                                                                    |                       |             | - al also f        |         | 🔍 Aperçu bulletin simplifié         |  |
| Donnees conventionnelles                                                                                                    |                       | Pe          | nibilite           |         | 🔒 Impression du bulletin            |  |
| Libellé                                                                                                    | Complément Libellé    | Montant     | Début rattachement | Fin 🔟   | A partir du brut                    |  |
| Prime Ségur                                                                                                    |                       | 0,00        | 01/01/2024         | ^       |                                     |  |
| Prime décentralisée                                                                                                    |                       | 0.00        | 01/01/2024         |         | A partir du net                     |  |
| Indemnité différentielle de reprise                                                                                                    |                       | 0.00        | 01/01/2024         |         | Retour à l'écran principal          |  |
| Salaire additionnel                                                                                                    |                       | 994,58      | 01/01/2024         |         | Zanas complémentaires               |  |
| Acquisition compétences palier 1                                                                                                    |                       | 0.00        | 01/01/2024         |         | Zones complementaires               |  |
| Acquisition compétences palier 2                                                                                                    |                       | 0.00        | 01/01/2024         |         | Gestion congés payés                |  |
| Acquisition compétences palier 3                                                                                                    |                       | 206.25      | 01/01/2024         |         | Données conventionnelles,Pénibilité |  |
| Indemnités de maintien de salaire                                                                                                    |                       | 0.00        | 01/01/2024         |         | Fin de contrat                      |  |
| Prime personnelle                                                                                                    |                       | 0.00        | 01/01/2024         | ×       | Arrêt de travail                    |  |
|                                                                                                    |                       | <           |                    | >       | Désidariantiana das astisstisses    |  |
| Brut         3 059,17         Net imposable         2 508,80           Net à payer avant imposition         2 421,64         Net à payer après imposition         2 288,67 |                       |             |                    |         |                                     |  |
| MODIFICATION Bulletin généré en                                                                                                    | 3.01.006 Rattachement | 2401        | Création 08/0      | )1/2024 | Quitter                             |  |

## <u>Transfert de données d'un dossier à un</u> <u>autre</u>

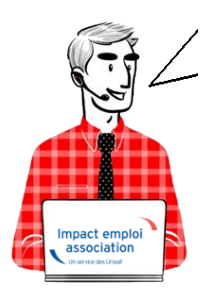

## Transfert de données d'un dossier à un autre

Sommaire :

- <u>Présentation</u>
- <u>Marche à suivre</u>

## Présentation

Cette fonctionnalité permet de **transférer un ou plusieurs employeurs ou un ou plusieurs salariés d'un dossier à un autre** 

Cela signifie donc, qu'après cette opération, les employeurs et/ou salariés transférés existeront à la fois dans le **dossier d'origine** et le **dossier de destination**.

Si vous souhaitez garder les employeurs et/ou salariés transférés que sur un seul des dossiers, il faudra aller sur l'application elle-même, sélectionner les employeurs et/ou salariés un par un et les supprimer un après l'autre.

Il convient de privilégier cette manipulation à un **Copier/Coller** pour éviter tout dysfonctionnement.

### Marche à suivre

▶ Pour cela, aller dans le centre de maintenance, choisir « Maintenir » puis « Transfert de données » comme ci-dessous :

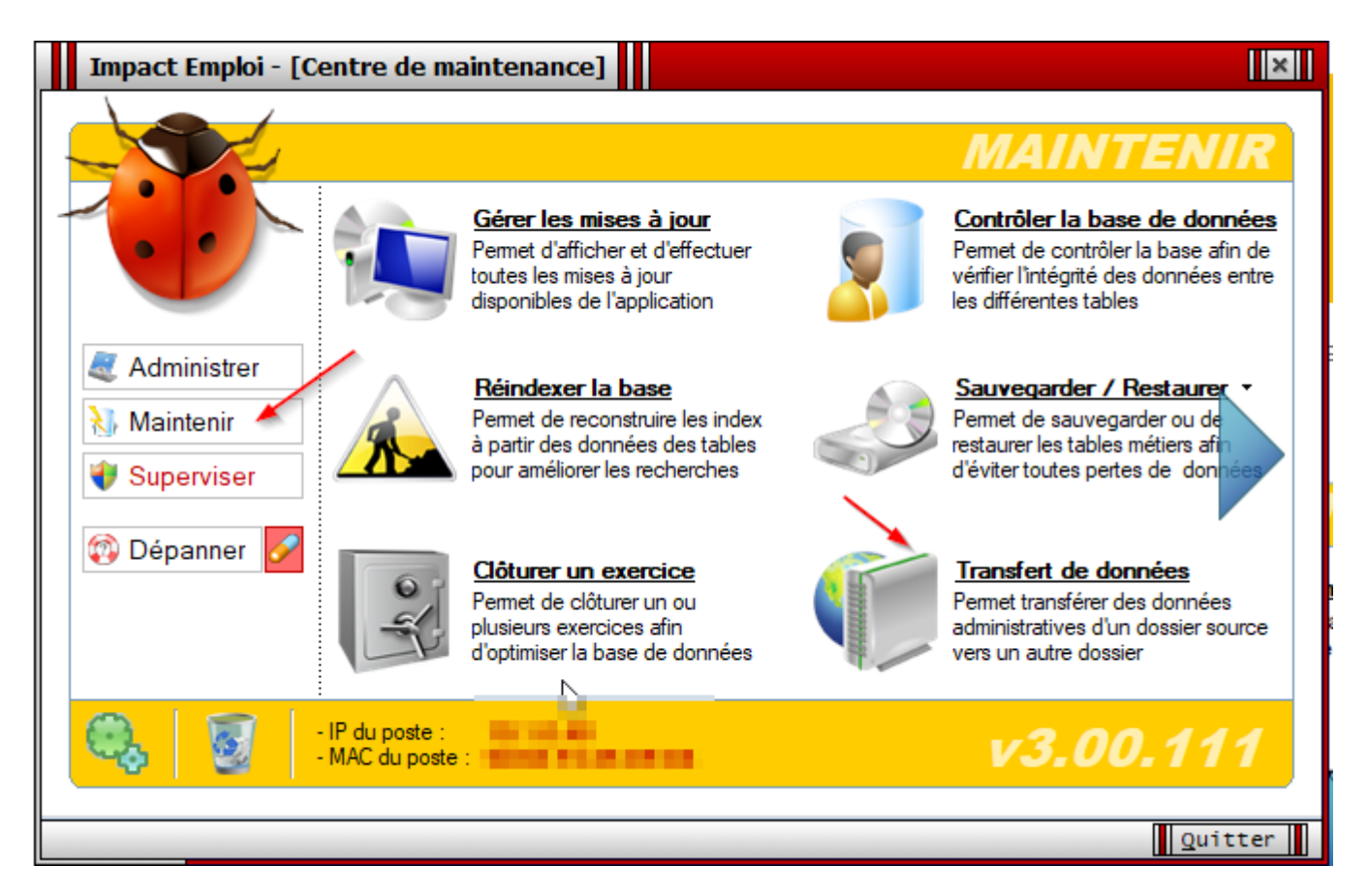

► Choisir le **dossier source** dans lequel figure le ou les employeurs et/ou salariés à transférer.

| Impact Emploi - [Tr                                                                        | ansfert de données entre 2 dossiers]                                                            | ×          |
|--------------------------------------------------------------------------------------------|-------------------------------------------------------------------------------------------------|------------|
| Trai                                                                                       | sfert de données entre 2 dossiers                                                               |            |
| .: MARQUE-PAGES :.                                                                         | - Tiers de confiance :                                                                          | ~          |
| 💡 Assistant 🛛 ┥                                                                            | Source des données à transférer                                                                 |            |
| Rapport                                                                                    | Liste des dossiers : Simulation à partir de modèles     Simulation à partir de modèles     Base |            |
| Bienvenue dans l'assistant<br>de transfert de données se<br>déroulant en trois étapes :    | - Transférer les emplo<br>Base Simulation V2<br>Base Test<br>REGULARISATION                     |            |
| ETAPE 1<br>Sélectionnez le dossier<br>source                                               |                                                                                                 |            |
| ETAPE 2<br>Cochez les employeurs et/ou<br>les salariés que vous voulez<br>transférer       |                                                                                                 |            |
| ETAPE 3<br>Sélectionnez le dossier<br>destination et cliquez sur le<br>bouton [Transférer] |                                                                                                 |            |
|                                                                                            | Dossier de destination                                                                          | Transférer |
|                                                                                            |                                                                                                 | Quitter    |

▶ Puis dans la liste proposée, sélectionner le ou les employeurs ou le ou les salariés à transférer :

En cliquant sur le **carré vert**, les salariés n'apparaissent plus.

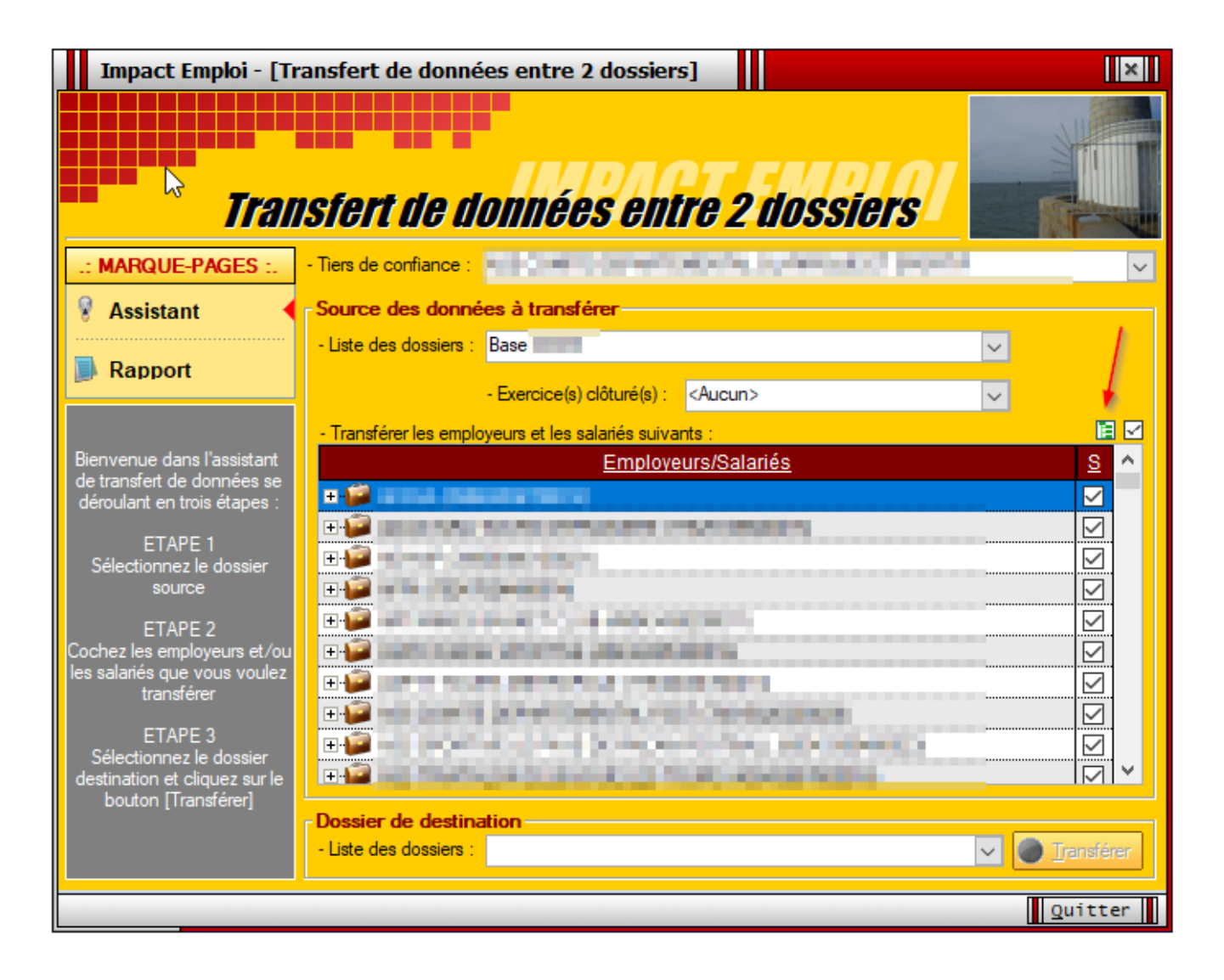

En cliquant sur le **carré blanc**, l'ensemble des salariés seront désélectionnés.

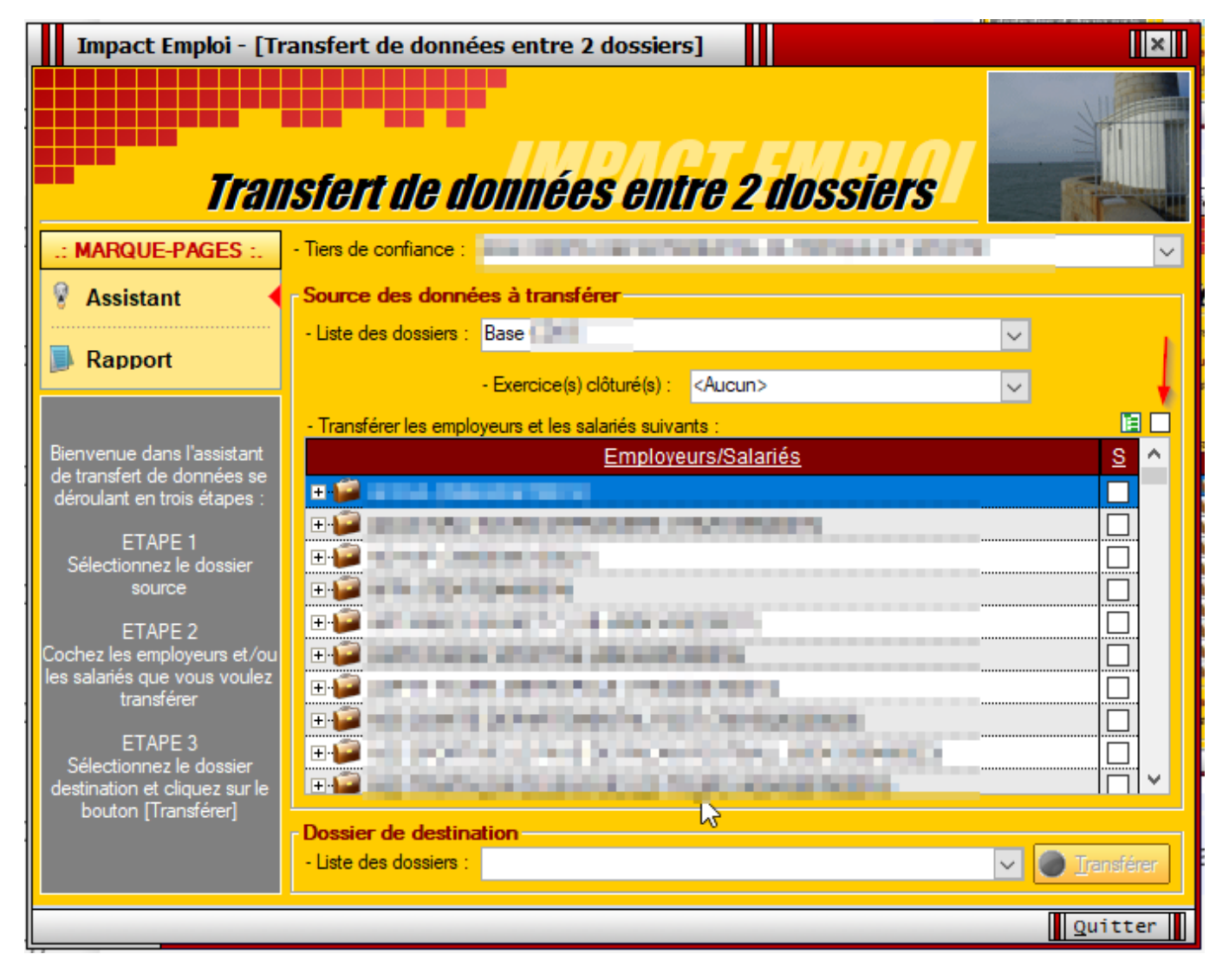

▶ Choisir ensuite le dossier de destination du transfert dans la liste proposée.

| Impact Emploi - [Tr                                         | ansfert de données entre 2 dossiers]                   | ×          |
|-------------------------------------------------------------|--------------------------------------------------------|------------|
| Tran                                                        | sfert de données entre 2 dossiers                      |            |
| .: MARQUE-PAGES :.                                          | - Tiers de confiance :                                 | ~          |
| 💡 Assistant 🛛 ┥                                             | Source des données à transférer                        |            |
| Decent                                                      | - Liste des dossiers : Base                            | 4          |
| Rapport                                                     | - Exercice(s) clôturé(s) : <aucun></aucun>             |            |
|                                                             | - Transférer les employeurs et les salariés suivants : |            |
| Bienvenue dans l'assistant<br>de transfet de données se     | Employeurs/Salariés                                    | <u>s</u> ^ |
| déroulant en trois étapes :                                 |                                                        |            |
| ETAPE 1                                                     |                                                        |            |
| Sélectionnez le dossier<br>source                           |                                                        |            |
| ETAPE 2                                                     |                                                        |            |
| Cochez les employeurs et/ou<br>les salariés que vous voulez |                                                        |            |
| transférer                                                  |                                                        |            |
| ETAPE 3                                                     |                                                        |            |
| destination et cliquez sur le                               |                                                        |            |
| bouton [Transférer]                                         | Dossier de destination                                 |            |
|                                                             | - Liste des dossiers : Base Simulation V2              | Transférer |
|                                                             |                                                        | Quitter    |
|                                                             |                                                        |            |

#### ▶Précision :

Possibilité de créer, à ce stade, le dossier de destination du transfert, si celui-ci n'existe pas déjà

Une fois, le choix du dossier de destination effectué, le bouton « **Transférer** » devient actif comme ci-dessous :

• Pour le transfert d'un salarié :

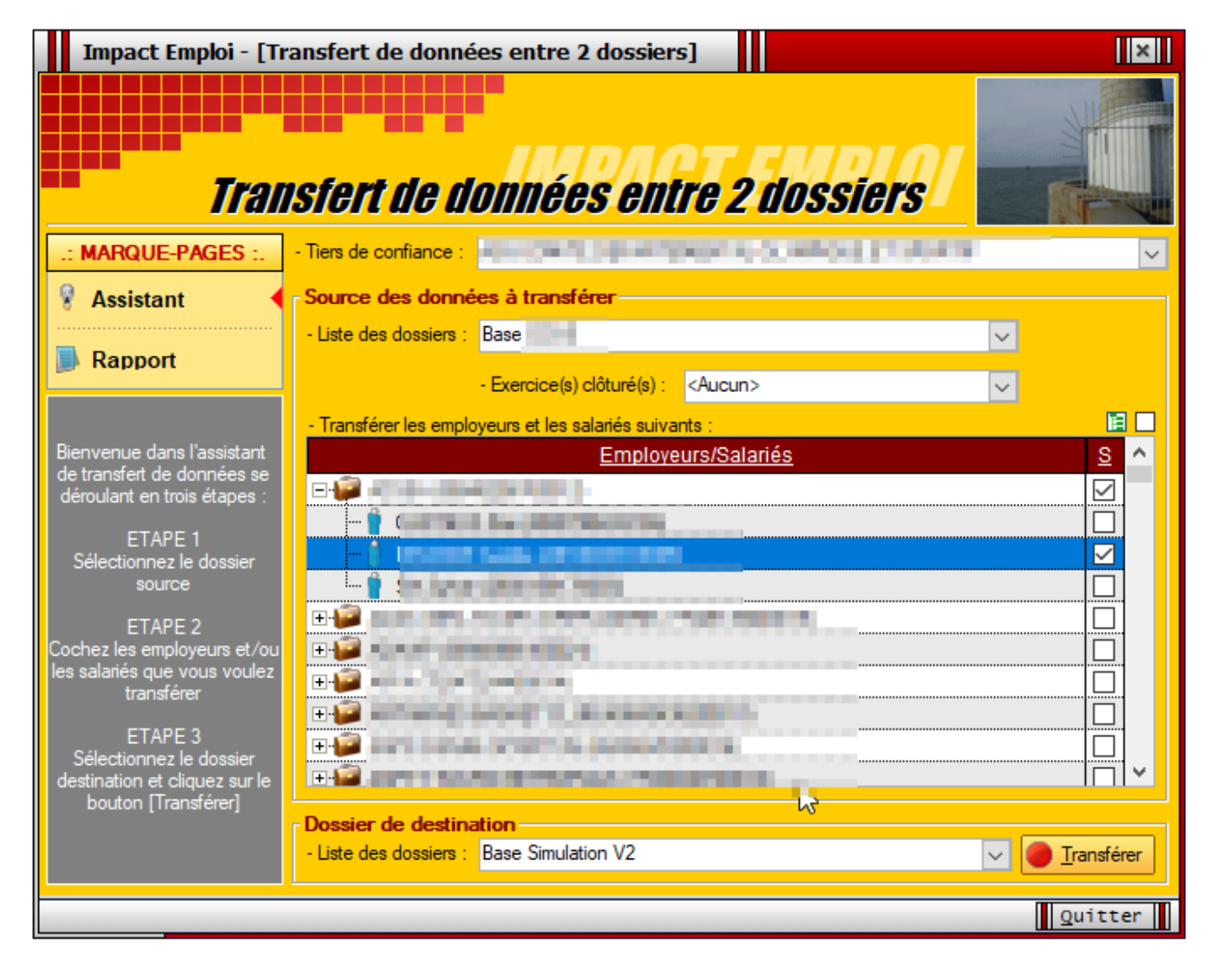

• Pour le transfert en totalité :

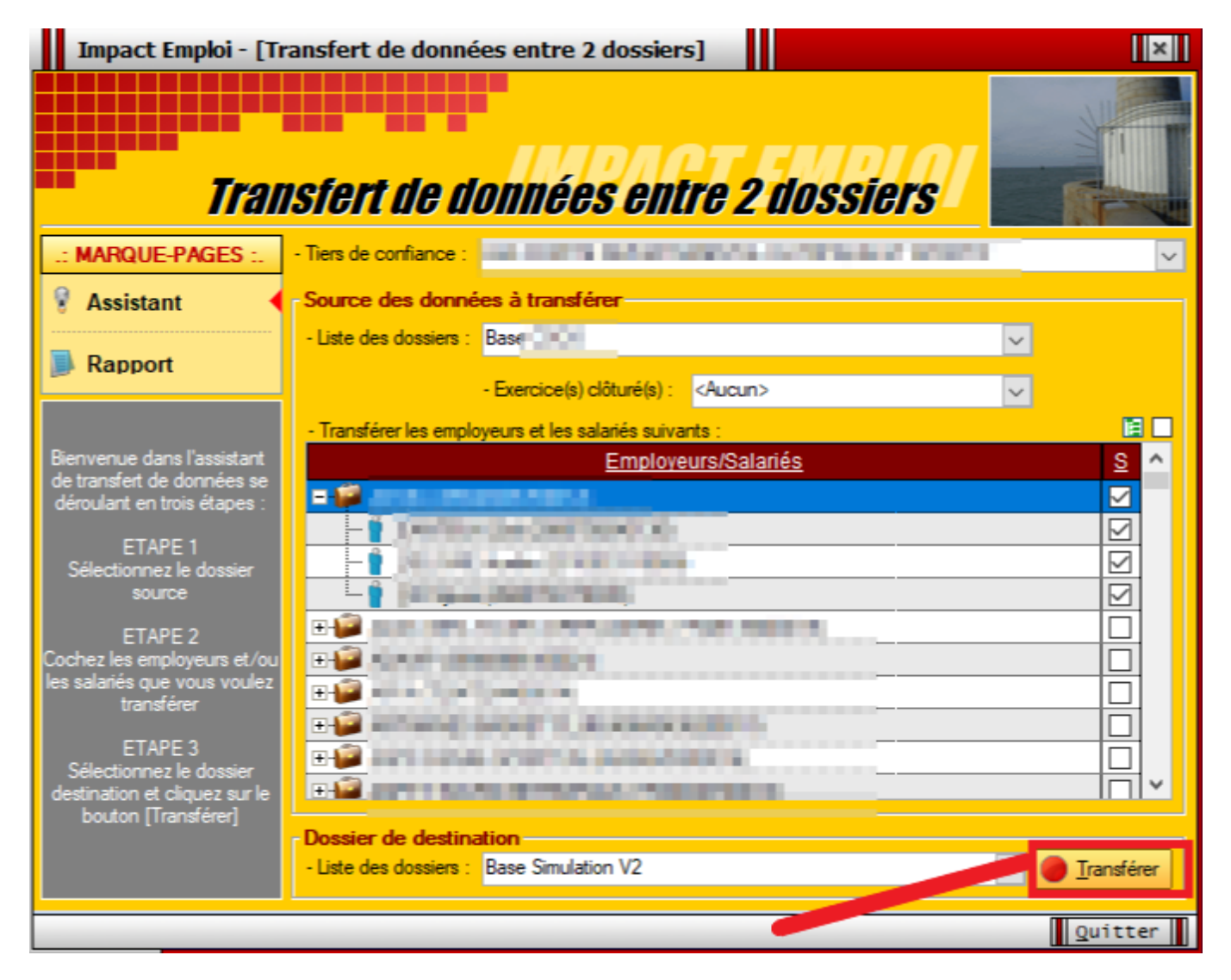

▶ Un simple « **Clic** » sur ce bouton, lance le transfert. Celui-ci sera terminé lorsque apparaitra sur votre écran, la boite de dialogue suivante :

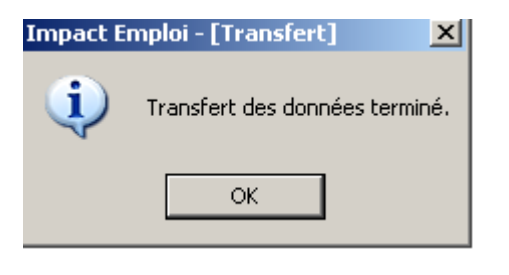

## <u>Requête « 65. Salariés options contrat</u> <u>» des CDI qui prolongent un CDD</u>

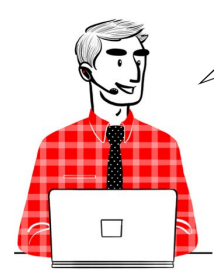

# Requête « 65. Salariés options contrat » des CDI qui prolongent un CDD

- <u>Contexte</u>
- <u>Mode opératoire</u>

#### Contexte

Cette requête (« 65. Salariés options contrat ») est à votre disposition pour identifier les CDD transformés en CDI pour lesquels la taxe CFP 1% est restée cochée.

Une fois la requête exécutée, vous retrouverez les contrats concernés en filtrant la colonne D en sélectionnant « **CDI** » et la colonne L en sélectionnant « **Taxe CFP 1**% »

| 1       | TYPE_CONTRAT | Τ. | CS_HORAIREMENSUEL | Ŧ | TAXE_SALAIRE    | Ŧ   | TAXE_CFP | π.  | FORM_PROF         | Ŧ |
|---------|--------------|----|-------------------|---|-----------------|-----|----------|-----|-------------------|---|
| 125 CDI |              | 80 |                   | T | axe sur salaire | Tax | e CFP 1% | For | m professionnelle |   |

#### Mode opératoire

Ci-dessous, vous trouverez un mode opératoire pour corriger les bulletins :

- 1) Se rendre dans le module régularisation-annulation d'un bulletin
- 2) Annuler les bulletins
- 3) Modifier le contrat avec le bouton « options du contrat »

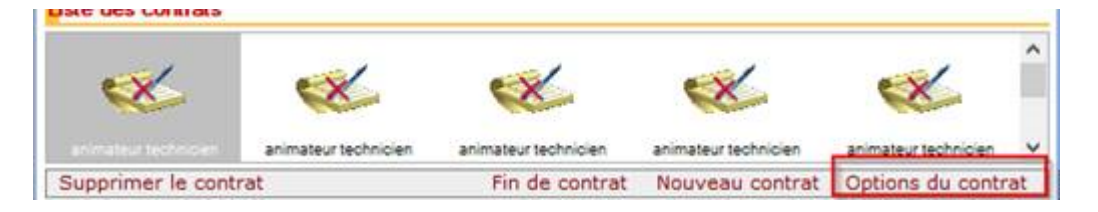

4) Décocher la taxe spécifique CFP

| Caractéristique     | s du contrat                            | Temps                                        |                           |          |
|---------------------|-----------------------------------------|----------------------------------------------|---------------------------|----------|
| - Début Contrat :   | 01/01/2022                              | - Unité de mesure :                          | 160                       | -        |
| Type contrat :      | 5263-609                                | - Quotité de travail                         | fentreprise :             | 151.67   |
|                     | Sinterret                               | - Quotité de travail                         | du contrat :              | 80.00    |
|                     | 8                                       | Modalté exercice                             | <sup>1</sup> Temploplanel | ✓ 52,76% |
| - Nature contrat ;  | CDD 💌                                   | Informations cor                             | nplémentaires             |          |
| - Fin cont. prév. : | 25/03/2022                              | - Libellé emploi :                           | ministeurream             | iden 👻   |
| + Motif CDD :       | Accretionement (emparate d'activité (en | - Statut catégoriel :                        | NonCadie                  | ×        |
| Exoneration         |                                         | - Fonctionnaire :                            | Hen Ferletonna            | iie 👻    |
| - Nature :          | Барале                                  | - Retrate :                                  | Ion Reveile               | Y        |
|                     |                                         | <ul> <li>Détaché/Expat</li> </ul>            | :<br>Nonconcerné:         | ×        |
| Période d'essa      |                                         | - Lieu de travail :                          | 3082194190002             | 22       |
| - Date début :      | - Date fin :                            | Options                                      |                           |          |
| -Régine Abade       | /Moselle in T                           | - Calcul automatiqu<br>- Taxe sur les salair | e du plafond:<br>es:      | > >      |
| Paramétrage o       | du taux AT (au 26/04/2022)              | - Formation Profess                          | ionnelle :                | ~        |
| - Risque AT :       | BEA 🖌 🖌 Taux :                          | - Retenue fiscale à                          | Ta source :               |          |

5) Retourner dans le module régularisation-modifier un bulletin

6) Cliquer sur le **bulletin initial** 

7) Ressaisir le **bulletin correctif** 

8) **Rattacher les bulletins à la DSN en cours** (bouton statuer) et la cotisation est annulée

| +                                                                                                    |                              | DECLARATION U<br>(Art. R243-13<br>Cotisation                                           | NIQUE DE<br>DU CODE DE L<br>s du 01/02/2                                         | COTISATI<br>A SECURITE S<br>2022 au 28                            | CE<br>ONS SOC<br>OCIALE)<br>B/02/2022 | RFA n°60-4004      |
|----------------------------------------------------------------------------------------------------|------------------------------|----------------------------------------------------------------------------------------|----------------------------------------------------------------------------------|-------------------------------------------------------------------|---------------------------------------|--------------------|
| VAL CDD<br>Coiffure<br>lest<br>01090 LURCY<br>N° SIRET ou MSA : 3082<br>N° interne :                                  | 194190                       | 0022 APE : 9602A                                                                       | 287 - URSSAF o<br>22, rue d'Isigny<br>14045 CAEN CI                              | le NORMANDI<br>EDEX                                               | Е                                     |                    |
| Groupe interne :<br>VALIDATION 3.00.90<br>12345<br>14000 caen                                                         |                              | TEL : 02.31.54.71.11                                                                   | Déclaration exig<br>Cotisations à rég<br>Date limite de dé<br>Salaires versés le | ible à partir du<br>der au plus tard l<br>épôt de la déclari<br>e | e 15/03/2022<br>ation le 15/03/2      | 022                |
| Si vous n'avez pas occupé de<br>personnel durant la période<br>considérée indiquez :                                  | BP                           | Code et libellé de la cotisation                                                       | NB salariés<br>ou assurés                                                        | base                                                              | taux ou<br>quantité                   | Montant            |
| Pai cessé totalement<br>mon activité à compter<br>du     Je continue mon activi-<br>té sans personnel de-<br>reute le | 2201<br>2201<br>2201<br>2201 | 100 RG CAS GENERAL<br>100 RG CAS GENERAL<br>987 CFP-CDD<br>260 CSO CRDS REGIME GENERAL |                                                                                  | 0<br>0<br>-1027<br>0                                              | 14,30<br>15,45<br>1,00<br>9,70        | 0<br>0<br>-10<br>0 |

## <u>Paramétrage requête extraction du</u> <u>Siret</u>

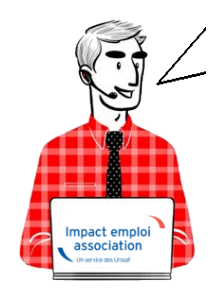

Fiche Pratique – Paramétrage : Requête extraction du Siret

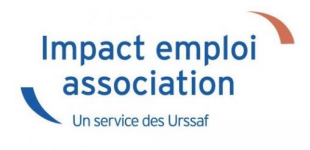

### ► <u>Contexte</u>

Impact emploi met à votre disposition une **liste de requêtes prédéfinies** pour vous permettre d'isoler certaines données ciblées de votre base.

Vous pouvez extraire les numéros de Siret des associations dont vous avez la gestion avec la requête qui vous est présentée ci-dessous.

Dans le cadre de la reprise de données en cours, nous vous indiquons les étapes pour que celles-ci soit transmises.

## Procédure

- 1. Dans le logiciel **Impact emploi**, aller dans le **volet de navigatio**n, cliquer sur **Extraction de données**
- 2. Cliquer sur le menu déroulant : Liste des requêtes
- 3. Sélectionner la requête Employeur Pour un dossier sélectionné
- 4. Cliquer sur Valider

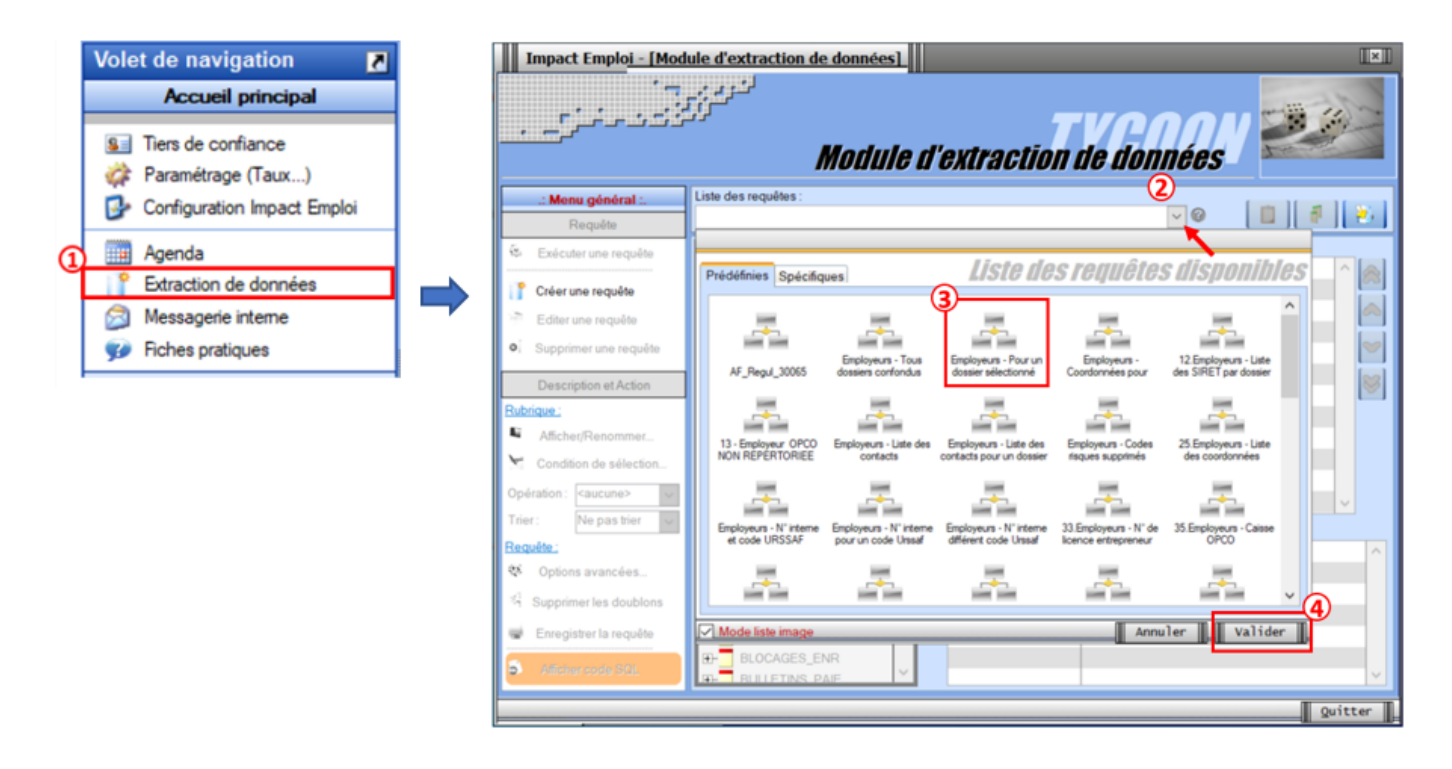

• Cliquez sur l'option **Exécuter une requête** à présent dégrisée :

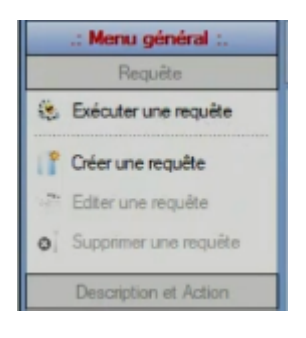

• Cliquer sur le logo « Voir » (matérialisé par un œil)

| Liste d  | es recuétes ·              |                                           |             | Ъ    |
|----------|----------------------------|-------------------------------------------|-------------|------|
| Empl     |                            | Paramètres de la re                       | quête       | e :  |
|          | Entrez les valeurs des par | ramètres pour l'exécution de la requête : |             | N    |
| ٠.       | Paramètre                  | Valeur                                    | <u>s</u> ^  |      |
| <b>.</b> | no_dossier                 |                                           |             | IAI  |
|          |                            |                                           | 45          |      |
|          |                            |                                           |             |      |
|          |                            |                                           |             | AL   |
| <u>.</u> |                            |                                           |             |      |
| <b>•</b> |                            |                                           |             | DNA  |
|          |                            |                                           |             | TIOI |
|          |                            |                                           |             | 6PO  |
|          |                            |                                           | ~           |      |
| •        |                            | Angular III                               | /alider     | RS.  |
|          | Dave Colud D.I.            | Amicnage : MU                             | onque amone | e    |

• Sélectionner votre dossier de production, dans l'exemple ci-dessous, le

dossier se nomme *Base Ecole*, sur votre poste de travail, la dénomination sera différente.

• Une nouvelle fenêtre s'ouvre, elle vous permet de visualiser l'extraction réalisée

|                    | نگرزین<br>Visua      | lisation du | <i>résultat</i> | de la requé | ete V | 20        |
|--------------------|----------------------|-------------|-----------------|-------------|-------|-----------|
| Requête : Employeu | rs - Pour un dossier | sélectionné |                 |             |       | <b>~</b>  |
| * DOSSIER          | ۲ م                  | ARCHIVE     | 4               | SIRET       | 4     | RAISONSOC |

• Cliquer sur le chevron pour réaliser l'extraction au format Excel et cliquer sur le format **XLSX** 

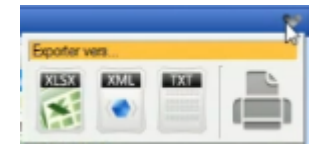

• Une fois de le fichier Excel généré, vous ne devez reprendre que les éléments dont la colonne archive indique 0. Puis faire un *copier*-coller.

| DOSSIER    | ARCHIVE | SIRET          | RAISONSOCIALE                 |
|------------|---------|----------------|-------------------------------|
| BASE ECOLE | 0       | 53424674966364 | Raison sociale association 1  |
| BASE ECOLE | 0       | 54657719319288 | Raison sociale association 2  |
| BASE ECOLE | 0       | 51521333289510 | Raison sociale association 3  |
| BASE ECOLE | 0       | 55658476736416 | Raison sociale association 4  |
| BASE ECOLE | 0       | 82520856958171 | Raison sociale association 5  |
| BASE ECOLE | 0       | 70147528183416 | Raison sociale association 6  |
| BASE ECOLE | 0       | 60421370634675 | Raison sociale association 7  |
| BASE ECOLE | 0       | 24310521759073 | Raison sociale association 8  |
| BASE ECOLE | 0       | 90608259514853 | Raison sociale association 9  |
| BASE ECOLE | 0       | 61241002420789 | Raison sociale association 10 |
| BASE ECOLE | 0       | 94872197515216 | Raison sociale association 11 |
| BASE ECOLE | 0       | 85531782417158 | Raison sociale association 12 |
| BASE ECOLE | 0       | 12993621444880 | Raison sociale association 13 |
| BASE ECOLE | 0       | 71107555633878 | Raison sociale association 14 |
| BASE ECOLE | 0       | 28004764533481 | Raison sociale association 15 |
| BASE ECOLE | 0       | 79824688950942 | Raison sociale association 16 |
| BASE ECOLE | 0       | 81372764260482 | Raison sociale association 17 |
| BASE ECOLE | 0       | 46794173262733 | Raison sociale association 18 |
| BASE ECOLE | 0       | 88009948633924 | Raison sociale association 19 |
| BASE ECOLE | 0       | 72177925475033 | Raison sociale association 20 |
| BASE ECOLE | 0       | 63127025425989 | Raison sociale association 21 |
| BASE ECOLE | 0       | 58244233747002 | Raison sociale association 22 |
| BASE ECOLE | 0       | 53935630449195 | Raison sociale association 23 |
| BASE ECOLE | 0       | 17921397541544 | Raison sociale association 24 |
| BASE ECOLE | 0       | 21209222488940 | Raison sociale association 25 |
| BASE ECOLE | 1       | 59891204938427 | Raison sociale association 26 |

• Dans le fichier « *Import\_Portefeuille*« , insérer chacune des lignes dans le fichier comme indiqué ci-dessous. Penser à reporter le Siret du tiers de confiance dans la colonne « **SIRET Tiers de confiance**«

| Portefeuille de l'abonné   |                              |                               |  |  |  |
|----------------------------|------------------------------|-------------------------------|--|--|--|
| SIRET Tiers de confiance * | SIRET dans le portefeuille * | Dénomination de ce SIRET *    |  |  |  |
| 12345678900012             | 53424674966364               | Raison sociale association 1  |  |  |  |
| 12345678900012             | 54657719319288               | Raison sociale association 2  |  |  |  |
| 12345678900012             | 51521333289510               | Raison sociale association 3  |  |  |  |
| 12345678900012             | 55658476736416               | Raison sociale association 4  |  |  |  |
| 12345678900012             | 82520856958171               | Raison sociale association 5  |  |  |  |
| 12345678900012             | 70147528183416               | Raison sociale association 6  |  |  |  |
| 12345678900012             | 60421370634675               | Raison sociale association 7  |  |  |  |
| 12345678900012             | 24310521759073               | Raison sociale association 8  |  |  |  |
| 12345678900012             | 90608259514853               | Raison sociale association 9  |  |  |  |
| 12345678900012             | 61241002420789               | Raison sociale association 10 |  |  |  |
| 12345678900012             | 94872197515216               | Raison sociale association 11 |  |  |  |
| 12345678900012             | 85531782417158               | Raison sociale association 12 |  |  |  |
| 12345678900012             | 12993621444880               | Raison sociale association 13 |  |  |  |
| 12345678900012             | 71107555633878               | Raison sociale association 14 |  |  |  |
| 12345678900012             | 28004764533481               | Raison sociale association 15 |  |  |  |
| 12345678900012             | 79824688950942               | Raison sociale association 16 |  |  |  |
| 12345678900012             | 81372764260482               | Raison sociale association 17 |  |  |  |
| 12345678900012             | 46794173262733               | Raison sociale association 18 |  |  |  |
| 12345678900012             | 88009948633924               | Raison sociale association 19 |  |  |  |
| 12345678900012             | 72177925475033               | Raison sociale association 20 |  |  |  |
| 12345678900012             | 63127025425989               | Raison sociale association 21 |  |  |  |
| 12345678900012             | 58244233747002               | Raison sociale association 22 |  |  |  |
| 12345678900012             | 53935630449195               | Raison sociale association 23 |  |  |  |
| 12345678900012             | 17921397541544               | Raison sociale association 24 |  |  |  |
| 12345678900012             | <b>.</b> 209222488940        | Raison sociale association 25 |  |  |  |

## **OPCO non répertorié**

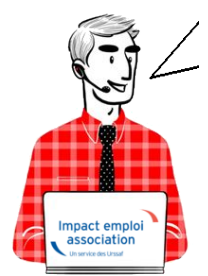

## Fiche Pratique – Paramétrage : OPCO non répertorié

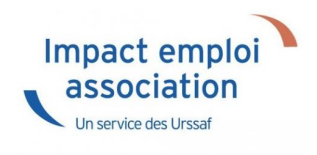

### ► <u>Contexte</u>

Dans le cadre du **recouvrement des cotisations formations légales par l'URSSAF** à partir de Janvier 2022, nous avons mis à votre disposition **une requête identifiant les employeurs pour lesquels aucun OPCO n'est répertorié**.

Il convient pour tous les employeurs concernés de modifier l'OPCO non répertorié en renseignant l'organisme de formation pour lequel l'employeur adhère.

### Procédure

• Lancez la requête nommée « 13 – Employeur OPCO non répertorié »

 Vous obtenez la liste des employeurs pour lesquels l'organisme de formation est renseigné en « OPCO non répertorié ».

| Requ | Requête : 13 - Employeur OPCO NON REPERTORIEE |                          |                           |                     |        |  |  |  |
|------|-----------------------------------------------|--------------------------|---------------------------|---------------------|--------|--|--|--|
| •    | ET_NOSIRET                                    | ET_RAISONSOCIALE         | C_TYPECAISSE              |                     | CO_IDo |  |  |  |
|      |                                               | VAL CIE/CIVIS            | Formation professionnelle | OPCO non répertorié | 12     |  |  |  |
|      |                                               | VAL CT PROF + 45 ans ASS | Formation professionnelle | OPCO non répertorié | 12     |  |  |  |
|      |                                               | VAL CT PROF 16-25 ans GE | Formation professionnelle | OPCO non répertorié | 12     |  |  |  |
|      |                                               | VAL CT VOL A VOILE       | Formation professionnelle | OPCO non répertorié | 12     |  |  |  |
|      |                                               | VAL DOM TOM              | Formation professionnelle | OPCO non répertorié | 12     |  |  |  |
|      |                                               | VAL DSN SR               | Formation professionnelle | OPCO non répertorié | 12     |  |  |  |
|      |                                               | VAL EXO AF               | Formation professionnelle | OPCO non répertorié | 12     |  |  |  |
|      |                                               | VAL EXO FILLON AF MAL    | Formation professionnelle | OPCO non répertorié | 12     |  |  |  |
|      |                                               | VAL EXO MALADIE          | Formation professionnelle | OPCO non répertorié | 12     |  |  |  |
|      |                                               | VAL FONCTIONNAIRE        | Formation professionnelle | OPCO non répertorié | 12     |  |  |  |

• Ouvrez la « Fiche administrative de l'employeur » (1)

- Cliquez sur l'onglet « *Identification des organismes* » (2)
- Sélectionnez la caisse « **OPCO non répertorié** » (3)

|                           |               | iche administra                   | ative emplo       |                                   |
|---------------------------|---------------|-----------------------------------|-------------------|-----------------------------------|
| Siret :                   | Raison soc. : | VAL DSN SR                        |                   | Navigation                        |
| Forme jur. : ASS 🗸 AS     | SOCIATIONS    | Monsieur le Président             | - Archivé : Non 🗸 | Général                           |
|                           |               |                                   |                   | Créer un employeur :              |
|                           | L Dísina      | I New second                      |                   | Fiche vide                        |
| Type de caisse            | Regime        | I Nom organi                      | sme               | Modifier un employeur :           |
|                           |               | EDI Aj                            | jouter Supprimer  | Ouvrir                            |
|                           |               |                                   |                   | Enregistrer                       |
| Assurance chômage         | 🧹 Général 🗸   | POLE EMPLOI RHONE ALPES           | <b></b>           | Editions                          |
|                           |               | EDI 🗌 Aj                          | jouter Supprimer  | Counters types                    |
| Retraites complémentaires | Général 🗸     | AG2R La mondiale Réunica Arro     | o 77568291700015  | Retour à l'écran principal        |
|                           |               | EDI A                             | iouter Supprimer  | Convention collective             |
|                           |               |                                   |                   | Identification des organismes     |
| Prévoyance                | 🧹 Général 🗸   | MALAKOFF MEDERIC                  |                   | Retraite complémentaire           |
|                           |               | EDI A                             | iouter Supprimer  | Prévoyance/Retraite               |
|                           |               |                                   |                   | Identification recette des impôts |
| Retraites complémentaires | 🧹 Général 🗸   | IRCANTEC                          |                   | Taux accident du travail          |
|                           |               | EDI Ai                            | jouter Supprimer  | Coordonnées bancaires et mode de  |
|                           |               | · · · · · · · · · · · · · · · · · |                   | Formation professionnelle         |
| Formation professionnelle | 🧹 Général 🗸   | OPCO non répertorié               | <b>~</b>          | Informations complementaires      |
|                           |               | 3 EDI Aj                          | jouter Supprimer  | Liste des salariés                |
|                           |               |                                   | ¥                 | Historique des messages           |

• Modifiez celle-ci en renseignant une caisse autre que « OPCO non répertorié »

| Formation professionnelle |   | OPCO non répertorié                                               | Prévoy |
|---------------------------|---|-------------------------------------------------------------------|--------|
|                           |   | EDI Ajouter Supprimer                                             |        |
|                           |   | DENOMINATION                                                      | ~      |
|                           |   | AFDAS                                                             |        |
|                           |   | OCAPIAT                                                           |        |
|                           |   | OPCO 2                                                            |        |
|                           |   | OPCO ATLAS                                                        | 1 day  |
|                           |   | OPCO Cohésion sociale                                             |        |
|                           |   | OPCO Commerce                                                     |        |
|                           |   | OPCO Construction                                                 |        |
| MODIFICATION              |   | OPCO entreprises de proximité                                     |        |
|                           |   | OPCO entreprises et salariés des services à forte intensité de ma | ir     |
|                           |   | OPCO Mobilité                                                     | _      |
|                           |   | OPCO non répertorié                                               | _      |
| Recherche avancée         |   | OPCO Santé                                                        | - v    |
|                           | _ | Annuler Valide                                                    | r 📗    |

| Organismes collecteurs    |                       |                                         |
|---------------------------|-----------------------|-----------------------------------------|
| Type de caisse            | Régime                | Nom organisme                           |
|                           |                       | EDI Ajouter Supprimer                   |
| Assurance chômage         | Général V POLE EM     | PLOI RHONE ALPES                        |
|                           |                       | EDI Ajouter Supprimer                   |
| Retraites complémentaires | 🤍 Général 🔍 AG2R La r | mondiale Réunica Arrco 77568291700015 🚽 |
|                           |                       | EDI Ajouter Supprimer                   |
| Prévoyance                | 🧹 Général 🗸 MALAKOF   | F MEDERIC                               |
|                           |                       | EDI Ajouter Supprimer                   |
| Retraites complémentaires | Général VIRCANTE      | c 🗸                                     |
|                           |                       | EDI Ajouter Supprimer                   |
| Formation professionnelle | Général OPCO Coh      | nésion sociale 🛛 🚽                      |
|                           |                       | EDI Ajouter Supprimer                   |

- Allez maintenant dans l'onglet « *Formation professionnelle* » (1)
- Sélectionnez *l'organisme* (2)
- Cliquez sur « *supprimer la formation* » (3) pour tous les contrats existants.

|                                      | لندوير بر ايسان<br>سروير بر ايسان<br>سروير بر | Fiche administr                                      | ative emp              | nloyeui                    | 7                                                                                                    |
|--------------------------------------|-----------------------------------------------|------------------------------------------------------|------------------------|----------------------------|----------------------------------------------------------------------------------------------------|
| Siret :                              |                                               | : VAL DSN SR                                         | Ambivé : Nar           | Navig                      | ation 📃 🚺                                                                                                   |
| ormation professionnelle             | SOCIATIONS                                    |                                                      | - Archive . Non        |                            | un employeur :<br>Fiche vide                                                                                |
| LEGAL<br>Du 01/01/2016 au 31/12/9999 | sionnelles :                                  |                                                      |                        | Modif<br>Editio            | ier un employeur ;<br>Ouvrir<br>Enregistrer<br>ns :                                                         |
| Supprimer la formation               | Clôturer la formation                         | Nouvelle formation                                   | Modifier la forma      | tion Ret                   | Courriers types                                                                                             |
| Caisse : OPCO non répertorié         | 5                                             | Date de début : 01/01/2016 - D                       | Date de fin : 31/12/99 | 999 Con                    | vention collective                                                                                          |
| Régime :<br>EGAL                     |                                               | Taux spécifiqu     O Taux convent     O Taux convent | ue - Taux :<br>ionnel  | 0,55 Ider                  | tification des organismes<br>aite complémentaire                                                            |
| Liste des salariés affiliés à la fo  | mation professionnelle en o                   | cours :                                              | ]                      | Ider                       | royance/Hetraite<br>tification recette des impôts                                                           |
| 2800156259100<br>NON CADRE VAL SR    | 2800156259118<br>CADRE VAL SR                 | 2800156259124<br>CDD PRECA VAL SR                    |                        | Tau<br>Coo<br>Form<br>Info | x accident du travail<br>rdonnées bancaires et mode de<br>nation professionnelle<br>mations complémentaires |
|                                      |                                               |                                                      |                        | Histori                    | que des messages                                                                                            |

• Confirmez la suppression en cliquant sur oui

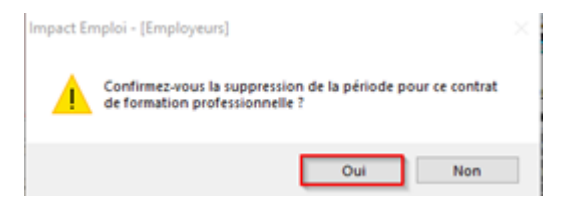

Le contrat de la formation professionnelle est à présent **supprimé pour** l'employeur et les salariés sélectionnés.

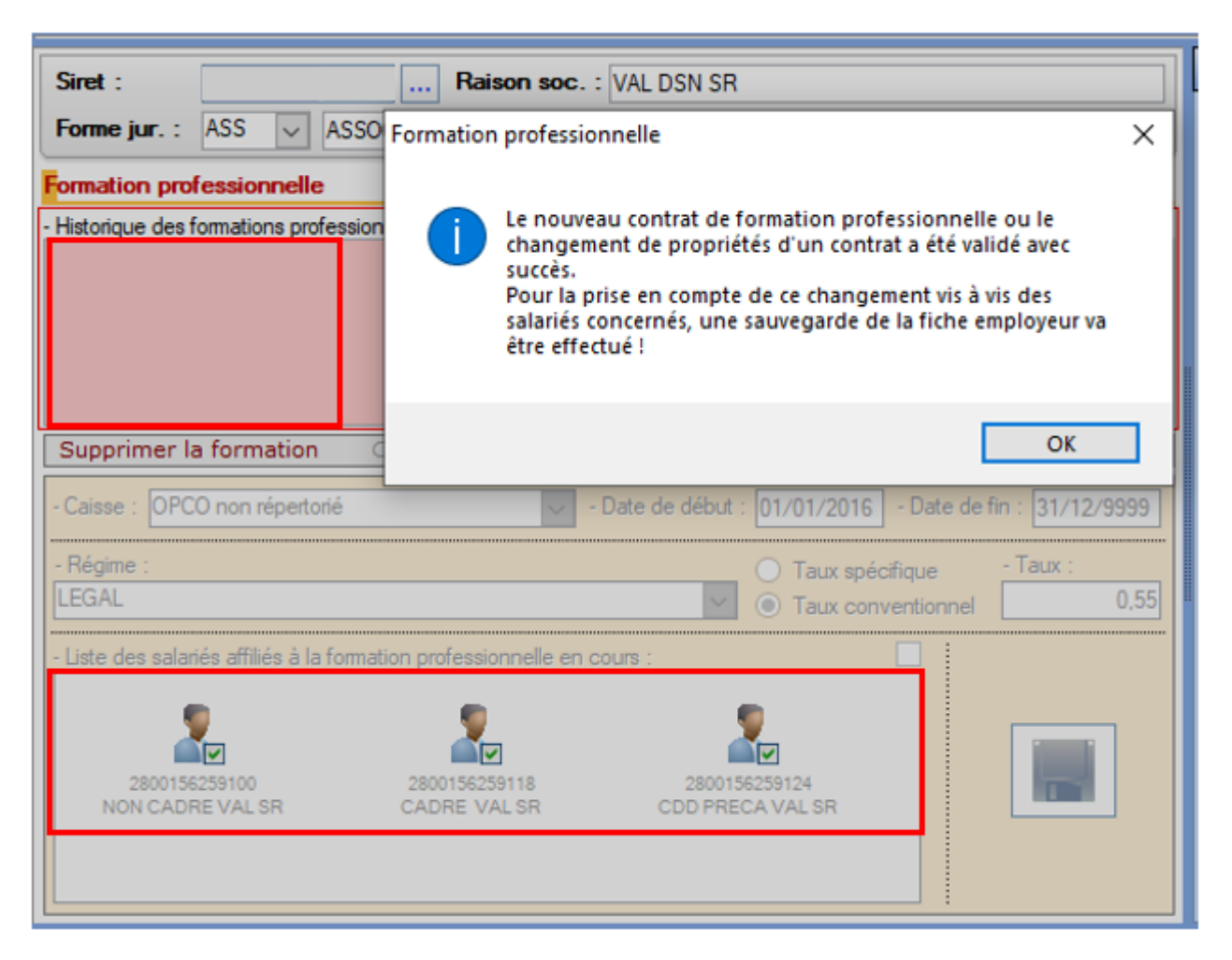

• Créez dès maintenant le nouveau contrat de formation professionnelle, **il sera rattaché automatiquement aux salariés sélectionnés.** 

> La caisse OPCO Cohésion sociale sera renseignée automatiquement puisque déjà renseignée au niveau des organismes complémentaires.

| Siret :                   |                    |             | Raise                   | on soc. :  | VAL DS    | I SR              |                      |          |             |         |       |
|---------------------------|--------------------|-------------|-------------------------|------------|-----------|-------------------|----------------------|----------|-------------|---------|-------|
| Forme jur. :              | ASS                | ~ Ass       | OCIATIONS               |            |           | Monsie            | ur le Préside        | ent      | - Archivé   | : Non   | ~     |
| Formation professionnelle |                    |             |                         |            |           |                   |                      |          |             |         |       |
| - Historique des f        | ormation           | ns professi | onnelles :              |            |           |                   |                      |          |             |         |       |
| LEGA<br>Du 01/01/2016 a   | AL<br>0 31/12/5    | 9999        |                         |            |           |                   |                      |          |             |         |       |
| Supprimer la              | a form             | ation       | Clôturer la f           | ormatior   | No        | uvelle f          | ormation             | i M      | Iodifier la | a forma | ation |
| - Caisse : OPC            | O Cohé             | sion social | e                       | -          | Date de d | ébut : 🛛          | 1/01/2016            | - Dat    | e de fin :  | 31/12/9 | 9999  |
| Mégime :                  |                    |             |                         |            |           | _ (               | ) Taux sp            | écifique | - Ta        | BLIX :  |       |
| LEGAL                     |                    |             |                         |            |           | ~ (               | Taux co              | nventior | nnel        |         | 0,55  |
| - Liste des salari        | iés affilié        | és à la fom | ation profession        | nelle en c | ours :    |                   |                      |          | 1           |         |       |
| 2800156<br>NON CADE       | 259100<br>RE VAL S | R           | 2800156259<br>CADRE VAL | 118<br>.SR | 2<br>CDI  | 80015625<br>PRECA | 2<br>59124<br>VAL SR |          |             |         | ]     |

• Pensez à **enregistrer** vos modifications au niveau de l'onglet « *Général* » de la **fiche administrative de l'employeur**.

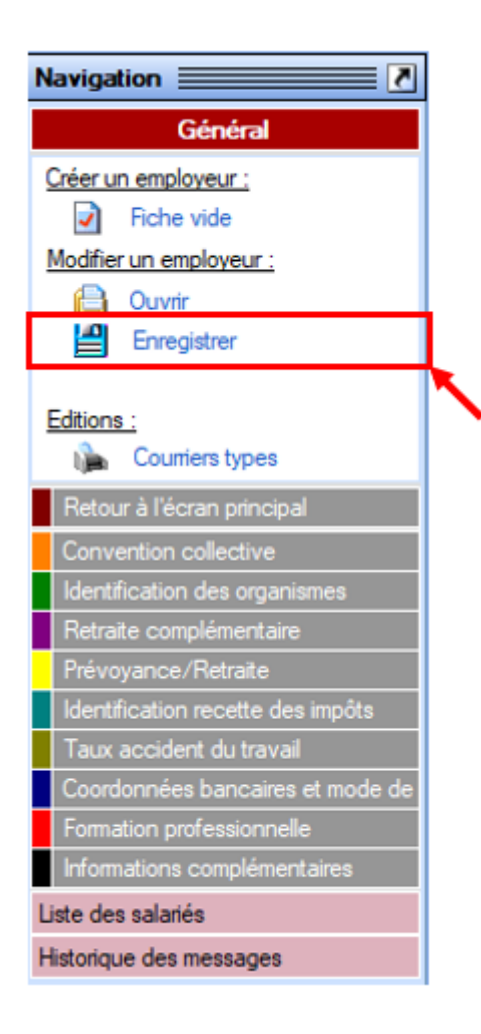

La procédure est terminée. Vous n'avez pas besoin d'intervenir pour modifier le contrat de la formation professionnelle chez les salariés puisque les contrats sont mis à jour en même temps que celui de l'employeur.

## Exécuter une requête

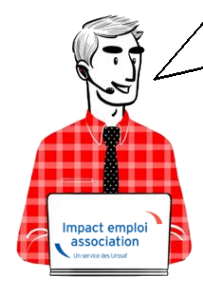

Fiche Pratique - Paramétrage : Exécuter une requête

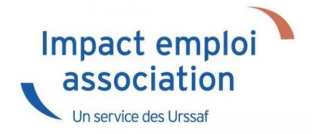

## ► <u>Contexte</u>

Impact emploi met à votre disposition une **liste de requêtes prédéfinies** pour vous permettre d'**isoler certaines données ciblées de votre base**.

### ► <u>Procédure</u>

- A partir du Volet de navigation, sélectionnez le module « Extractions de données » (1) ;
- **Déroulez la liste des requêtes prédéfinies** à l'aide du menu déroulant *(2)* ;
- Sélectionnez la requête à appliquer (3) ;
- Cliquez sur « Valider » (4) :

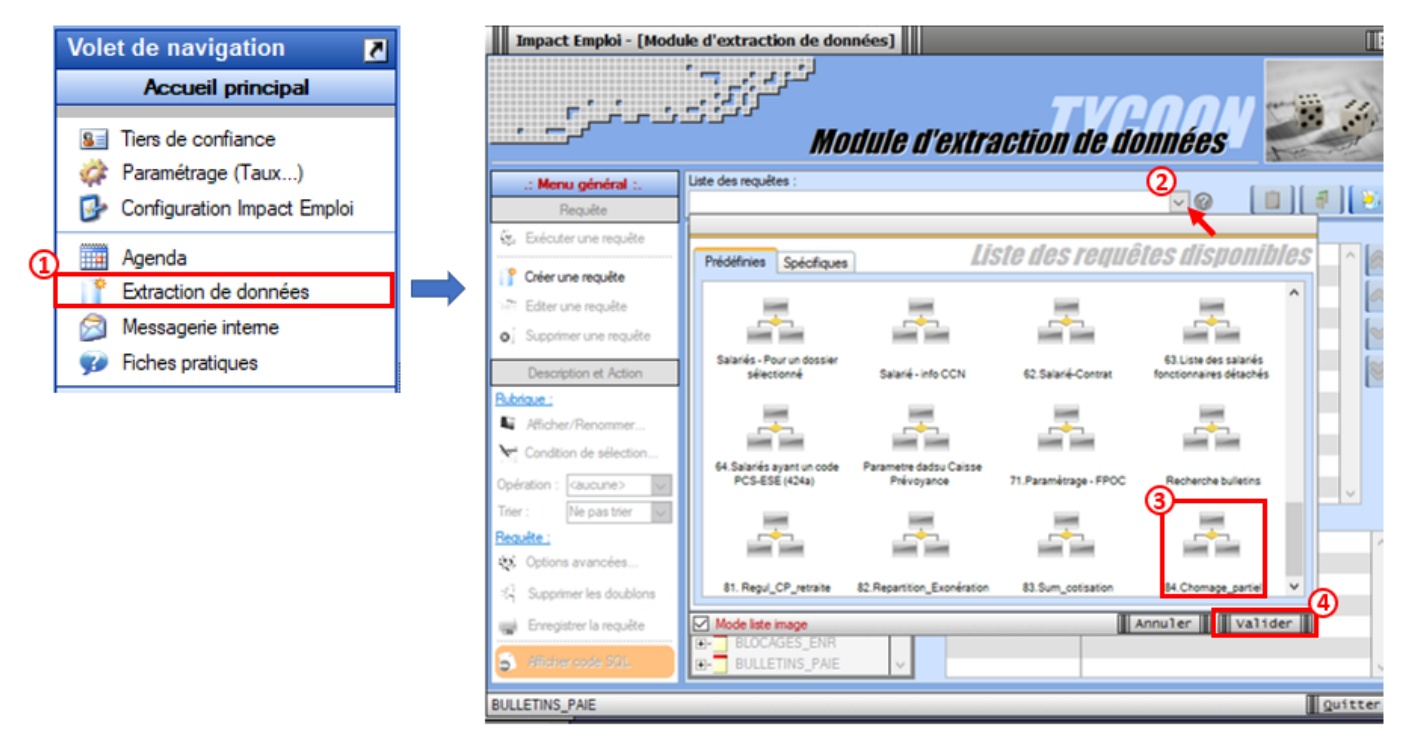

• Cliquez sur l'option « *Exécuter une requête* » à présent dégrisée :

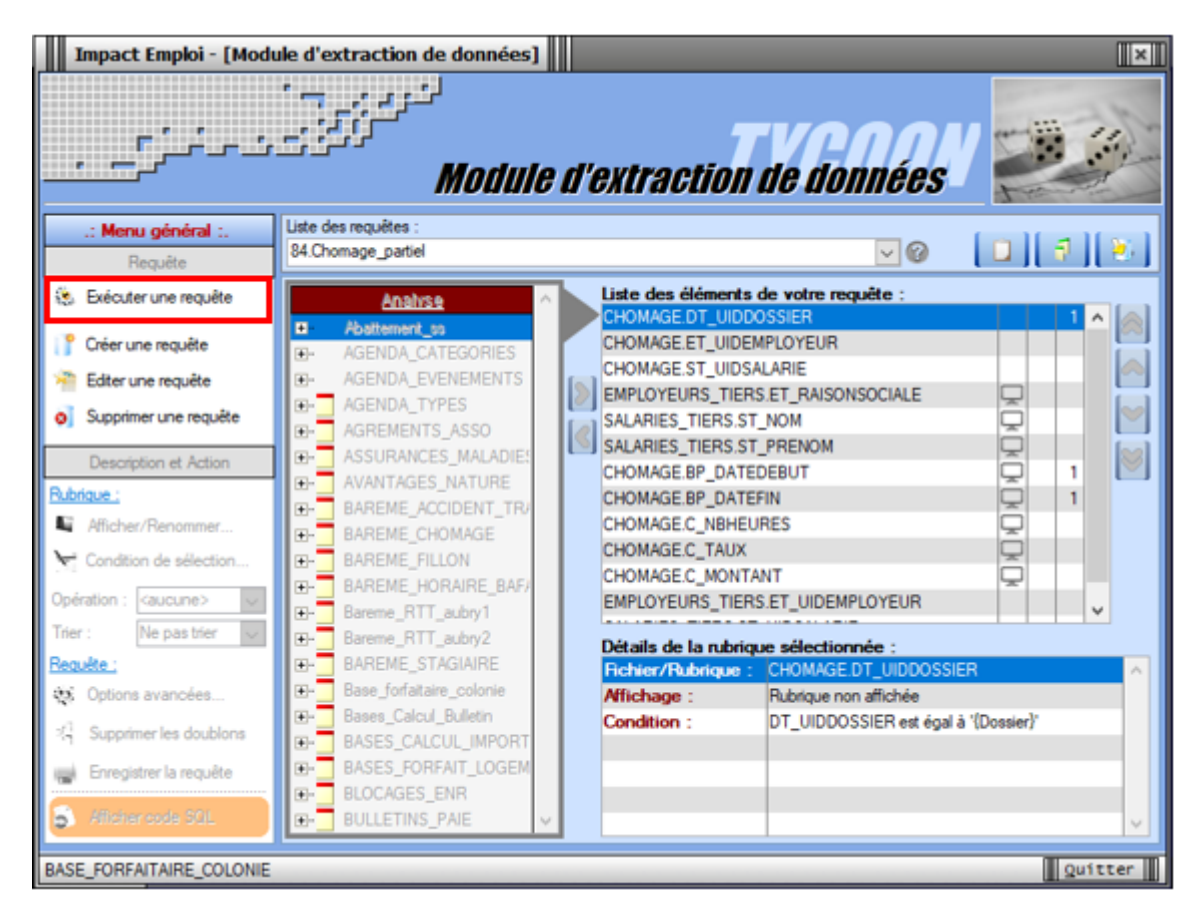

- La fenêtre « **Paramètres de la requête** » s'affiche, renseignez les dates souhaitées dans la colonne « **Valeur** » ;
- Puis validez :

|                                                                    | Paramètres de la re | quête      |  |  |  |  |  |  |
|--------------------------------------------------------------------|---------------------|------------|--|--|--|--|--|--|
| Entrez les valeurs des paramètres pour l'exécution de la requête : |                     |            |  |  |  |  |  |  |
| <u>Paramètre</u>                                                   | Valeur              | <u>s</u> ^ |  |  |  |  |  |  |
| Dossier                                                            |                     | ۲          |  |  |  |  |  |  |
| Date début AAAAMMJJ                                                | 20200401            | ۲          |  |  |  |  |  |  |
| Date de fin AAAAMMJJ                                               | 20200630            | ۲          |  |  |  |  |  |  |
|                                                                    |                     |            |  |  |  |  |  |  |
|                                                                    |                     |            |  |  |  |  |  |  |
|                                                                    |                     |            |  |  |  |  |  |  |
|                                                                    |                     |            |  |  |  |  |  |  |
|                                                                    |                     |            |  |  |  |  |  |  |
|                                                                    |                     |            |  |  |  |  |  |  |
|                                                                    |                     |            |  |  |  |  |  |  |
|                                                                    |                     |            |  |  |  |  |  |  |
|                                                                    | Annuler             | /alider    |  |  |  |  |  |  |

 Les résultats de la requête apparaissent dans la fenêtre « Visualisation du résultat de la requête » et sont exportables en format XLSX, XML et TXT :

| Impact Emploi - [Visualisa   | tion du résu      | ltat de la requête]     |         |             |               | +_ = ×  |
|------------------------------|-------------------|-------------------------|---------|-------------|---------------|---------|
| ہ،<br>تدنیہ نہ رہے           | ininini<br>Visual | u<br><i>lisation du</i> | résulta | t de la rei | quête         | S       |
| Requête : 84.Chomage_parti   | iel               |                         |         |             |               | ~       |
| • ET_RAISONSOCIALE           | 3                 | ST_NOM                  | 4       | ST_PREN     | Exporter vers | TXT     |
|                              |                   |                         |         |             |               |         |
|                              |                   |                         |         |             |               |         |
|                              |                   |                         |         |             |               |         |
|                              |                   |                         |         |             |               |         |
|                              |                   |                         |         |             |               |         |
|                              |                   |                         |         |             |               |         |
|                              |                   |                         |         |             |               |         |
| <                            |                   |                         |         |             |               | v       |
| Temps d'exécution : 00:22 cs | Nb d'enregistrer  | nents : 0               |         |             |               | Quitter |

## <u>Sauvegarde des bases de données –</u> <u>Anomalies</u>

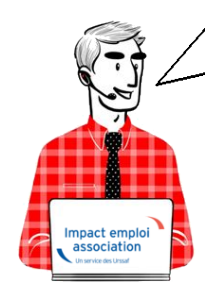

Fiche Pratique – Paramétrage : Sauvegarde des bases de données – Anomalies

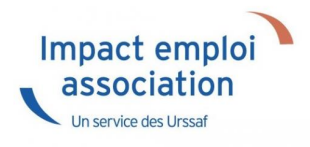

## ► <u>Contexte</u>

Dans le cadre particulier du confinement imposé par l'épidémie de COVID-19, il est possible que vous rencontriez des anomalies de sauvegarde de vos bases de données.

Dans ce contexte, le message d'erreur suivant peut apparaître :

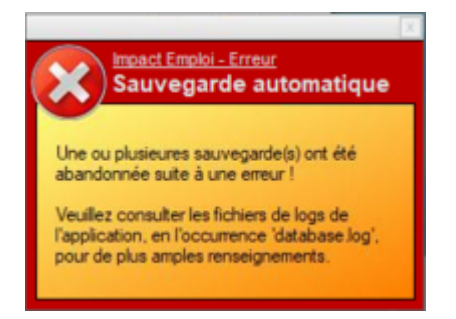

Il est généralement lié aux problèmes suivants :

- Emplacement indisponible (répertoire renommé, déplacé, absence de droits, problème d'accès…) ;
- Date de sauvegarde incorrecte (planification).

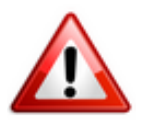

Dans tous les cas, nous vous invitons à copier votre répertoire de sauvegarde sur une clé USB ou un disque externe conservés dans un lieu sécurisé.

## <u>Résolution des anomalies de sauvegarde sous</u> <u>Impact emploi</u>

**Si vous avez besoin de la procédure complète** pour réaliser les consignes cidessous, **référez-vous à la** <u>fiche pratique « Sauvegardes et restaurations »</u> <u>disponible ICI</u>.

Afin de rétablir la fonctionnalité « Sauvegarde » de votre base, nous vous conseillons les actions suivantes selon la cause du message d'erreur :

- 1. <u>Emplacement indisponible</u> :
  - Si l'emplacement existe, mais que vous ne pouvez plus y accéder du fait du confinement (travail à distance...) : Modifiez les dates pour le mois de septembre 2020 par exemple (il faut néanmoins vérifier que vous avez des sauvegardes sur un répertoire disponible. Si nécessaire, créez de

nouveaux scripts avec un nouveau dossier de sauvegarde) ;

• Si l'emplacement n'existe plus, alors modifiez l'emplacement en cliquant sur « Parcourir ».

#### 2. <u>Date de sauvegarde incorrecte</u> :

• Allez sur chaque script concerné et actualisez la date, puis enregistrez.

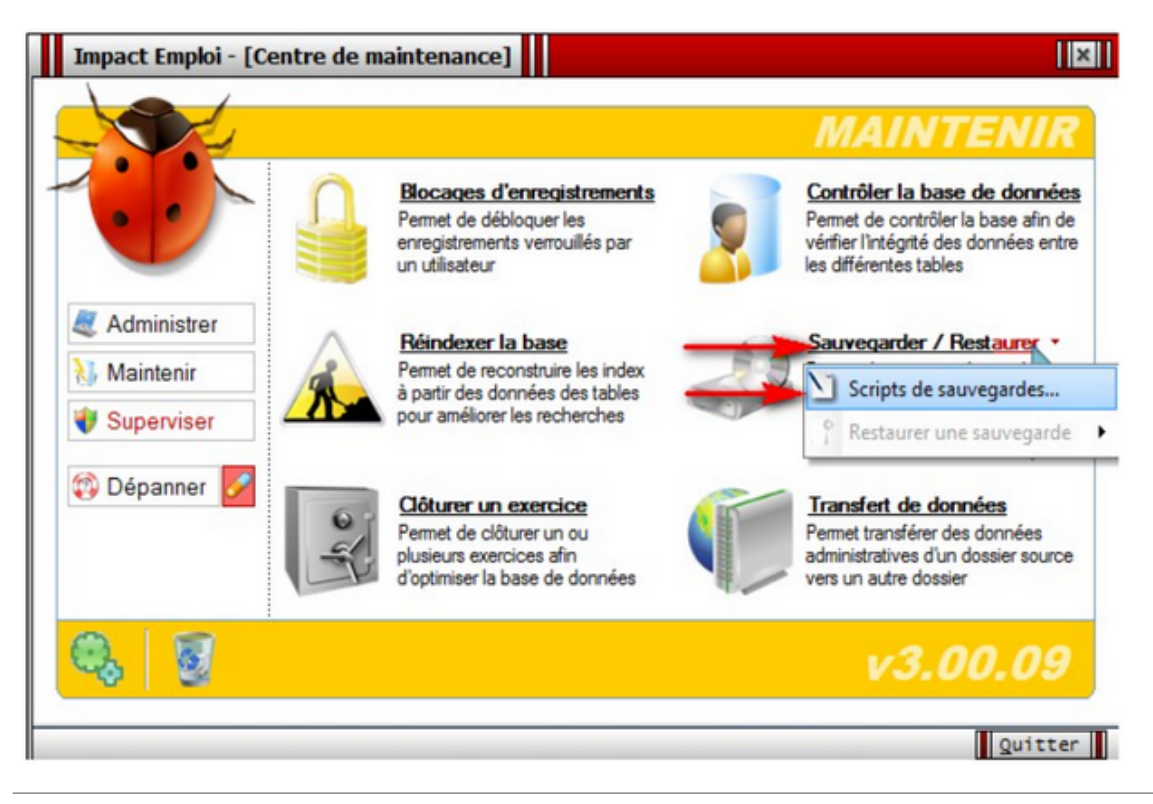

## Clôture d'exercice

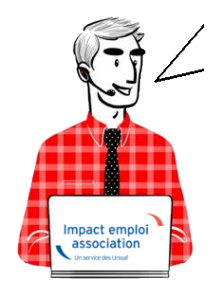

Fiche Pratique - Paramétrage : Clôture d'exercice

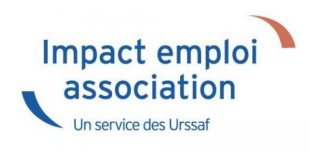

## ► <u>Contexte</u>

Vous pouvez clôturer une année au niveau d'un dossier : cette opération est appelée « clôture d'exercice« .

La clôture d'exercice a pour **objectif de rendre plus performante** l'application, notamment au niveau du **calcul des bulletins** et des **déclarations**, en exportant les informations clôturées vers d'autres tables.

Les éléments des années clôturées restent aisément accessibles et consultables, et sont non modifiables.

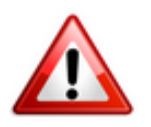

Attention : Prérequis à la clôture d'exercice

- Avant de lancer la clôture d'un exercice, il est obligatoire de faire une <u>sauvegarde</u>. Une fois la sauvegarde faite, nous vous demandons de repousser d'au moins deux jours toutes les sauvegardes paramétrées ;
- Impact Emploi doit être fermé sur tous les postes et être relancé uniquement quand la clôture est terminée ;
- la clôture d'un exercice est une **opération qui peut durer plusieurs heures** (environ 10 bulletins sont traités à la minute) ;
- Par conséquent, pour des grosses bases : Ce traitement doit être lancé IMPÉRATIVEMENT le soir sur le poste serveur à l'aide du centre de maintenance. Celui-ci doit donc rester allumé le temps du traitement (donc la nuit, pour les clôtures lancées le soir avant le départ du bureau)

### Procédure

La clôture d'exercice s'exécute via le **centre de maintenance d'Impact emploi** :

• Cliquez sur l'onglet « *Maintenir* » (1), puis sur « *Sauvegarder / Restaurer* » (2) :

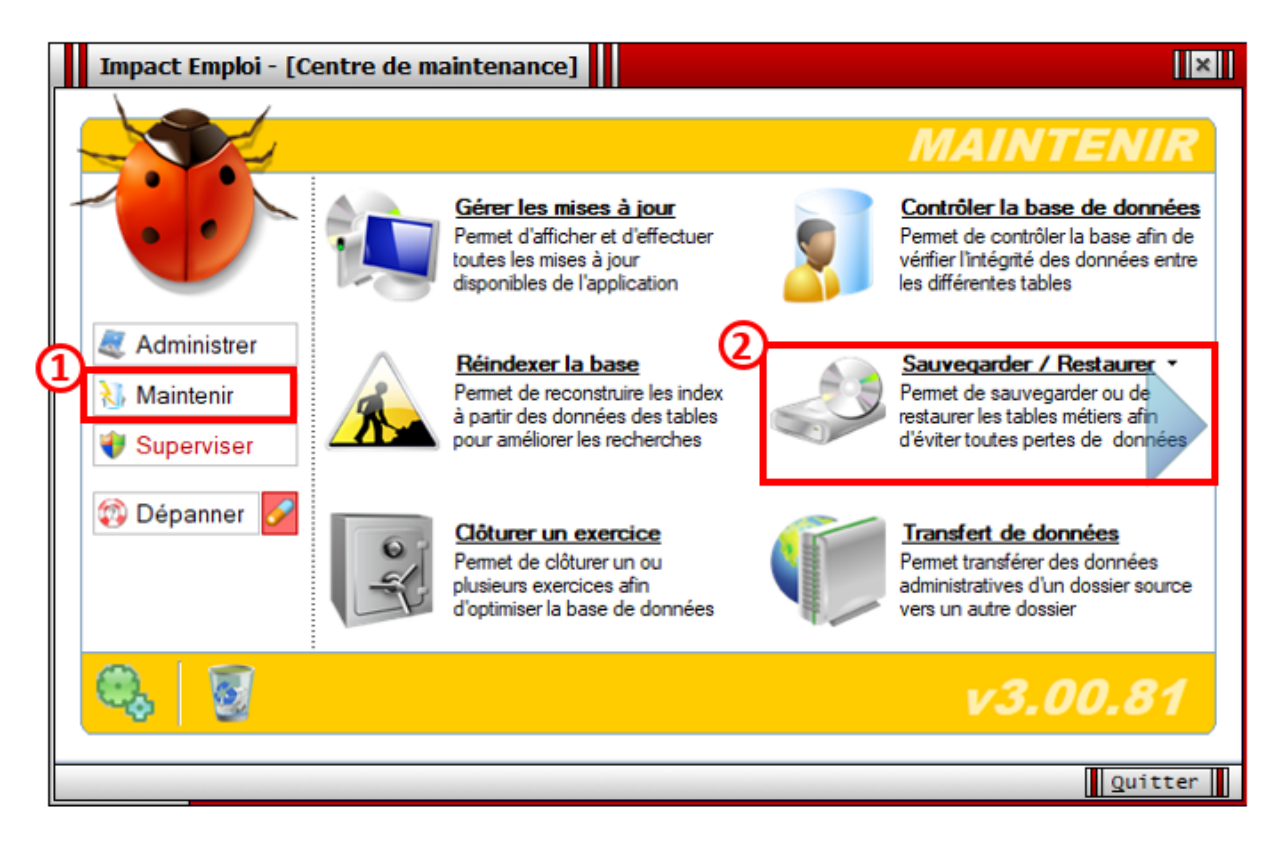

- Sélectionnez tous les scripts de sauvegarde (1) ;
- Repoussez la date d'exécution automatique de 2 ou 3 jours (2) ;
- Enregistrez (3) :

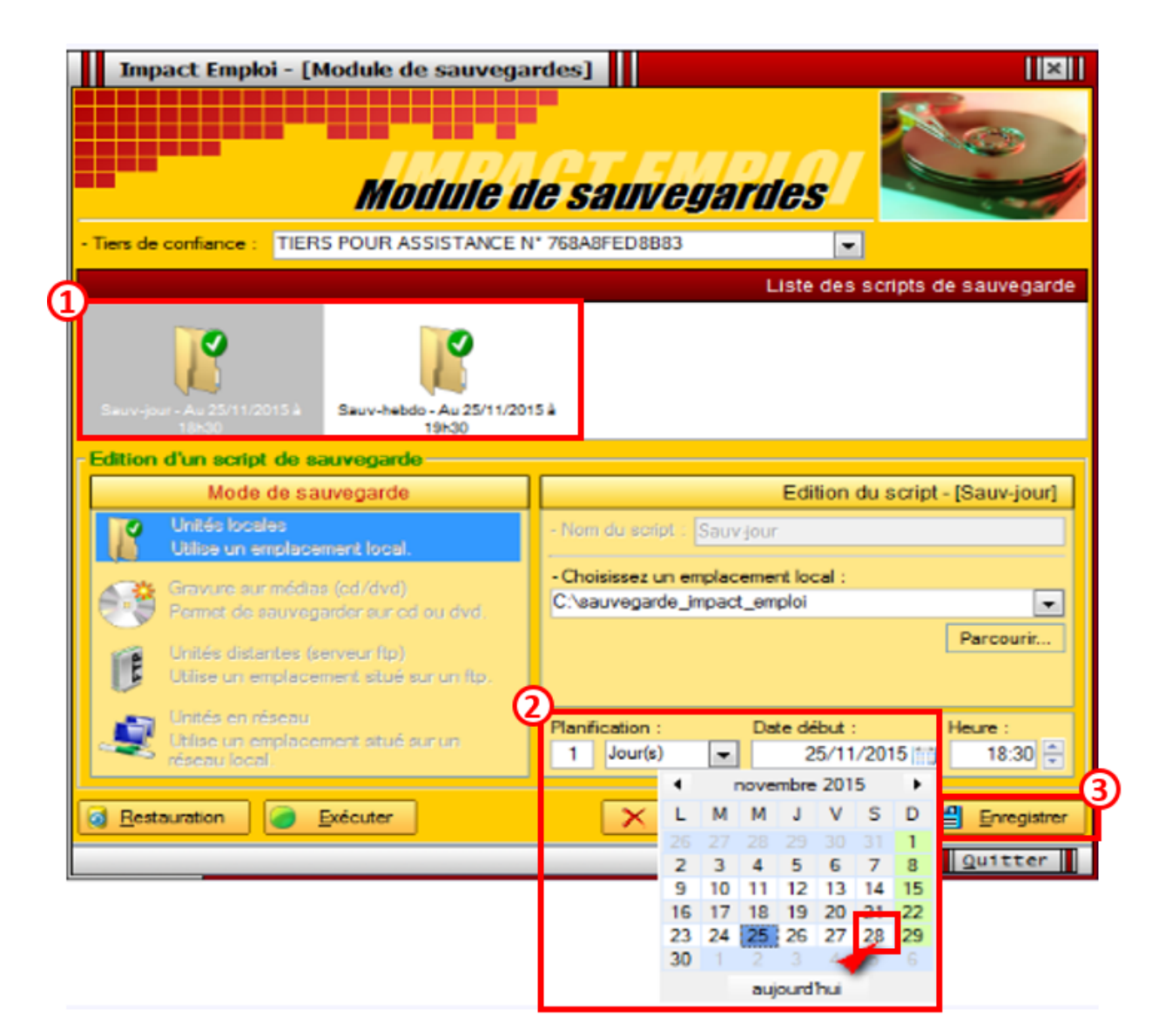

• Revenez ensuite à l'écran d'accueil du centre de maintenance et sélectionnez « Clôturer un exercice » :

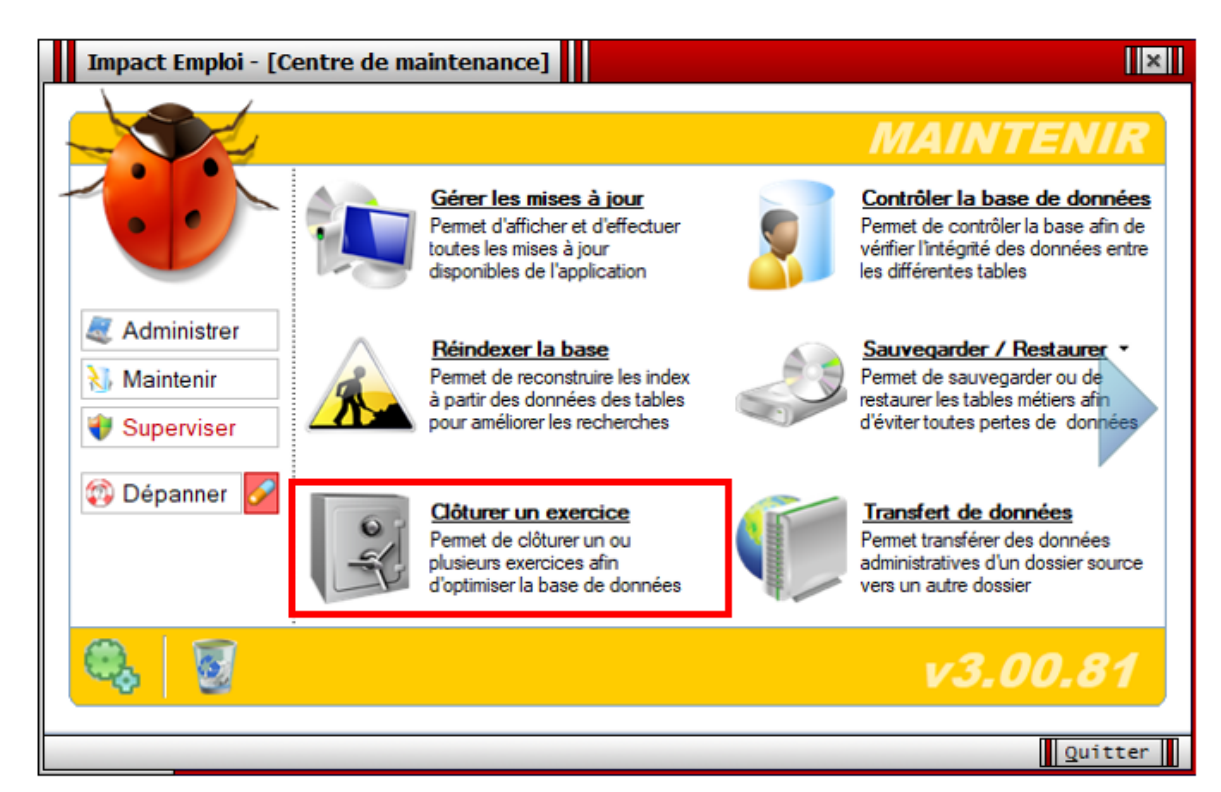

- Sélectionnez le dossier souhaité dans la liste des dossiers du tiers (1)
- Choisissez sur la droite de l'écran, l'année (exercice) à clôturer (2) ;
- Puis cliquez sur « *Clôturer* » (3) :

L'année en cours ainsi que <u>l'année précédente</u> ne sont pas proposées. Pour les grosses bases, nous vous conseillons de clôturer les exercices année par année, du plus ancien au plus récent.

| Impact Emplo                                                                               | i - [Clôture d'exercice(s)]                                                                                                    |                                                                                                    | ×                                                                                                    |
|--------------------------------------------------------------------------------------------|----------------------------------------------------------------------------------------------------|----------------------------------------------------------------------------------------------------|----------------------------------------------------------------------------------------------------|
|                                                                                            | Clôture                                                                                                    | e d'exercic                                                                                                    |                                                                                                    |
| Afin d'o<br>1<br>2<br>3<br>Ce traitement comp<br>son exécution. D'a<br>restaurer les éléme | obtenir une base optimisée, le dé<br>- Pour commencer, une réparation<br>- Ensuite clôture du ou des exer<br>- Et pour finir réindexation de la<br>portant des risques, il est préféran-<br>utre part la réindexation videra la<br>ents supprimés. | roulement de la clôt<br>on de la base de doi<br>cices sélectionnés,<br>base de données.<br>ible de <u>sauvegarder</u><br>a corbeille et par co | ure se déroulera en 3 étapes :<br>nnées sera effectuée,<br><u>votre base de données</u> avant<br>nséquent vous ne pourrez plus |
| - Tiers de confiance :                                                                     | GUICHET ASSOCIATIONS URSSAF                                                                                                    |                                                                                                    |                                                                                                    |
| - Liste des dossiers du                                                                    | a tier                                                                                                    | 0.1                                                                                                    | - Exercices :  S Années  2 2010                                                                                                |
| adeva_version2                                                                             | GUICHET_NORD                                                                                                    | base simulation                                                                                                    | 2019                                                                                                    |
| ¥                                                                                          | A.                                                                                                    | ۰¢                                                                                                    | Légende:      Production                                                                                                    |
| bases boxing                                                                               | perso                                                                                                    | transférées au 1 1 2010                                                                                                    | Simulation                                                                                                    |
| Traitements :                                                                              |                                                                                                    |                                                                                                    | 3 <u>Clôturer</u> Quitter                                                                                                    |

Rappel : L'opération de clôture se déroule en 3 étapes :

- lère étape : Arrêt du serveur Réparation de la base (opération technique) – IMPACT EMPLOI ne sera donc plus utilisable durant l'opération de clôture ;
- **2ème étape : Clôture** du ou des exercices indiqués pour le dossier sélectionné ;
- **3ème étape** : Réindexation de la base (*opération technique*) afin d'améliorer les performances de celle-ci.

#### ATTENTION : Cette opération peut durer plusieurs HEURES

Écran présent pendant l'opération de clôture :

| Impact Emp                             | ploi - [Clöture d'exercice(s)]                                                                                                    | ×                             |
|----------------------------------------|----------------------------------------------------------------------------------------------------|-------------------------------|
|                                        | Clôture d'exercice(s)                                                                                                    |                               |
| 🔔 ^'                                   | Impact Emploi - [Vérification de la base de données]                                                                                                    | étapes :                      |
| Ce traitement<br>son exécutior         | Attention, les traitements qui vont être effectués comportes<br>certains risques. Il est oréférable d'effectuer une sauvenarde de la base<br>de donnée Patientes | <u>18</u> avant<br>urrez plus |
| Tiets de confia<br>S<br>Liste des doss | Suppression<br>/érification de l'intégrité du détail des conventions                                                                                             |                               |
|                                        | /érification d Identifiant recherché : 9587A1B720: 1797B2988DDE-003                                                                                              | 9<br>9                        |
| adeva_v                                | yérifien Quitter                                                                                                    | Production                    |
| bases boein                            | ng perso transférées au 1 1 2010 💌 🔮                                                                                                    | Simulation                    |
| Traitements :                          |                                                                                                    |                               |
| Contrôle et réparation                 | ion de la base de données                                                                                                    | Quitter                       |

L'opération est terminée, lorsque la fenêtre suivante apparait sur votre écran :

| Impact Emploi - [Clôture d'exercice( | s)] 🗙 |
|--------------------------------------|-------|
| Clôture terminée avec succès.        |       |
| ОК                                   |       |

Les informations relatives à l'exercice clôturé sont accessibles sous Impact emploi à partir de l'onglet « **Dossiers non archivés** » :

| Dossiers non archivés            |   |
|----------------------------------|---|
| 🔯 Simulation à partir de modèles | * |
| 🖻 🔯 DOSSIER DE PRODUCTION        |   |
| - 13                             |   |
|                                  |   |
| -13                              |   |
| 🖃 🕕 Clôtures                     |   |
|                                  |   |
| 2018                             | - |
|                                  | - |

Une fois la clôture effectuée, merci de relancer le processus de sauvegarde

## <u>Correspondance OPCO et conventions</u> <u>collectives</u>

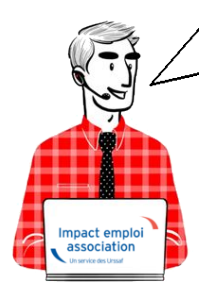

Fiche Pratique – Paramétrage : Correspondance OPCO et Conventions Collectives

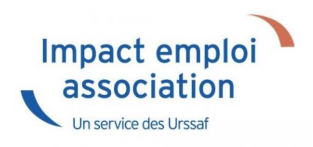

## ► <u>Contexte</u>

Depuis le 1er avril 2019, certaines **Conventions Collectives ne dépendent plus des mêmes OPCO** (Organismes Collecteurs). En outre, lors du passage de l'OPCA à l'OPCO certains organismes ont changé de nom.

Il est donc indispensable de mettre à jour et de vérifier les correspondances entre OPCO et conventions collectives associées dans le logiciel.

## Mise à jour des correspondances OPCO/CCN dans le logiciel

A la fin de l'installation de la mise à jour V.3.00.80, une requête automatique s'est exécutée afin de mettre à jour les correspondances entre OPCO et CCN dans les tables organismes, formations employeur et formations salarié de votre base de données. Le fichier « *Rapport mise à jour caisses OPCO.txt* » est généré sur votre bureau et liste les employeurs pour lesquels aucune correspondance n'a été trouvée (Employeurs sans CCN ou avec CCN cloturée).

Exemple de résultat :

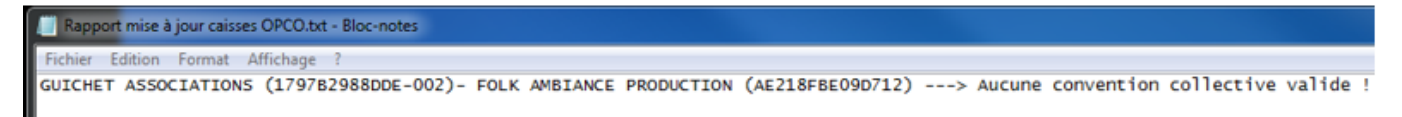

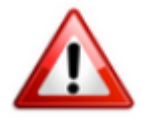

Il est alors indispensable, si cela est anormal, de corriger les anomalies dans Impact emploi (le traitement s'est aussi lancé sur vos associations archivées de votre dossier de travail.

Pour cela, merci d'<u>exécuter IMPÉRATIVEMENT</u> la procédure ci-dessous.

## Correction des anomalies de correspondance dans le logiciel

A partir du module « Extraction de données » :

• Sélectionnez la requête prédéfinie « 35. Employeurs-caisse OPCO » :

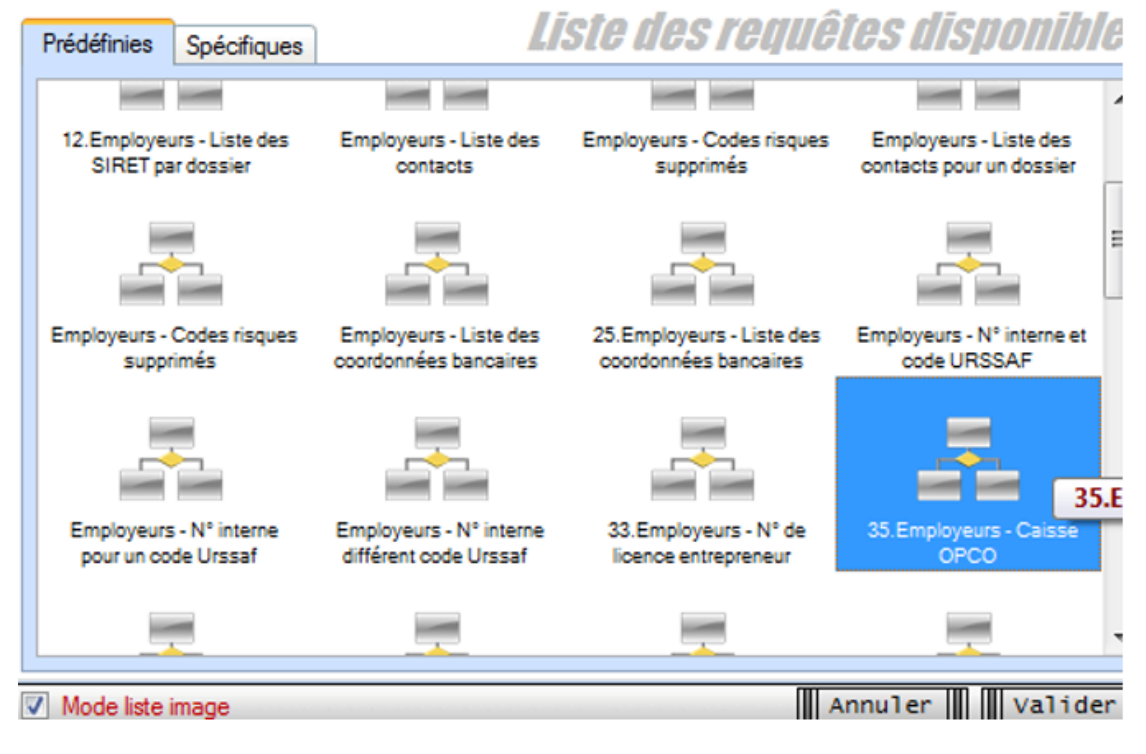

• Exécutez là puis cliquez sur l'œil :

#### Paramètres de la requête

| Entrez les valeurs des paramètres pour l'exécution de la requête : |                                       |   |   |
|--------------------------------------------------------------------|---------------------------------------|---|---|
| <u>Paramètre</u>                                                   | <u>Valeur</u>                         | s | ^ |
| dossier                                                            |                                       | ۲ |   |
|                                                                    | · · · · · · · · · · · · · · · · · · · |   |   |
|                                                                    |                                       |   |   |
|                                                                    |                                       |   |   |

• Choisissez votre dossier de travail puis validez pour obtenir un fichier convertible au format Excel en cliquant sur la flèche située en haut à droite :

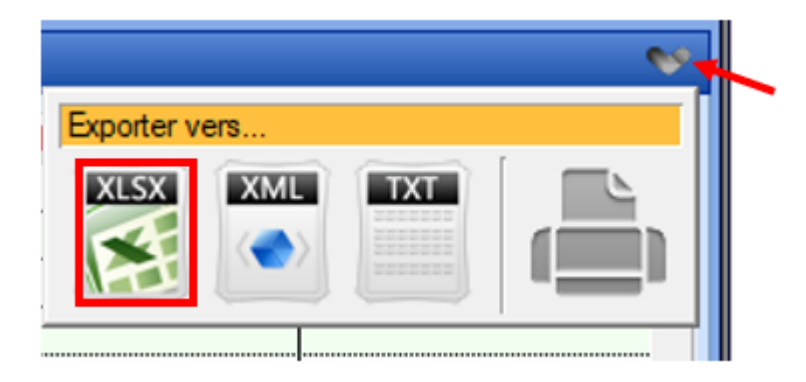

#### Traitement des résultats de la requête :

- Toutes les associations avec CCN 2511 sont mise à jour avec AFDAS ;
- Celles avec CCN 1518 ont maintenant OPCO cohésion sociale
- Celles avec **CCN 9999** (absence de convention) ont la mention « caisse non répertoriée ». Il convient de voir si c'est normal d'avoir CCN 9999.

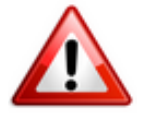

Si cela est anormal, par exemple un club de sport avec CCN 9999 : Vous devez intervenir manuellement pour inscrire la CCN au niveau de la « Fiche administrative employeur », dans l'onglet « Convention collective » (attention une CCN sur les bulletins entraîne des obligations) et renseigner l'OPCO dans les onglets « Identification des organismes » et « Formation professionnelle »

• Si vous avez un cas où la correspondance entre la CCN de l'employeur et la caisse OPCO n'a pas été trouvée (cas d'une CCN très rarement rencontrée dans les associations), vous devez contacter l'assistance.

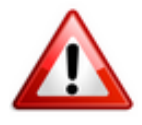

Si vous n'avez **pas de caisse de formation professionnelle**, vous ne serez **pas bloqués pour saisir les bulletins de janvier 2020**, mais il faudra **intervenir sur les employeurs concernés** <u>avant fin février 2020</u>.

### ► Liste des opérateurs de compétences

Le regroupement des branches professionnelles autour d'un OPCO *(Opérateur de Compétences)* désigné, s'appuie sur les critères de cohérence des métiers et des compétences, de filières, d'enjeux communs de compétences, de formation, de mobilité, de services de proximité et de besoins des entreprises.

Près de 329 branches sont réparties dans 11 OPCO, au lieu des 20 OPCA qui existaient auparavant :

AFDAS - Culture, médias, loisirs, sport

**Opérateur de compétences AFDAS - 66/72, rue Stendhal, 75020 Paris Accéder aux coordonnées des délégations de l'AFDAS** Téléphone : 01 44 78 39 39

L'OCPO AFDAS regroupe les branches suivantes :

- IDCC 2642 Convention collective de la production audiovisuelle
- IDCC 1016 Convention collective des cadres et agents de maîtrise de l'édition de musique
- IDCC 1194 Convention collective nationale des employés de l'édition de musique
- IDCC 2257 Convention collective nationale des casinos
- IDCC 2121 Convention collective nationale de l'édition
- IDCC 2412 Convention collective de la production de films d'animation
- IDCC 3097 Convention collective nationale de la production cinématographique
- IDCC 1307 Convention collective nationale de l'exploitation cinématographique
- IDCC 0892 Convention collective nationale des cadres et agents de maîtrise de la distribution de films de l'industrie cinématographique
- IDCC 0716 Convention collective nationale des employés et ouvriers de la distribution cinématographique
- IDCC 1734 Convention collective des artistes-interprètes engagés pour des émissions de télévision
- IDCC 1790 Convention collective nationale des espaces de loisirs, d'attractions et culturels
- IDCC 1895 Convention collective de l'encadrement de la presse quotidienne régionale
- IDCC 0693 Convention collective de travail des employés de la presse quotidienne départementale
- IDCC 0698 Convention collective de travail des employés de la presse quotidienne régionale
- IDCC 1083 Convention collective de travail des ouvriers de la presse quotidienne départementale
- IDCC 0781 Convention collective des cadres administratifs de la presse quotidienne départementale
- IDCC 0509 Convention collective des cadres administratifs de la presse quotidienne parisienne
- IDCC 1563 Convention collective des cadres de la presse hebdomadaire régionale d'information
- IDCC 1018 Convention collective des cadres techniques de la presse quotidienne départementale française
- IDCC 0306 Convention collective des cadres techniques de la presse quotidienne parisienne
- IDCC 1281 Convention collective des employés de la presse hebdomadaire régionale
- IDCC 0394 Convention collective des employés de la presse quotidienne parisienne
- IDCC 0214 Convention collective des ouvriers des entreprises de presse de la région parisienne

- IDCC 1480 Convention collective nationale de travail des journalistes
- IDCC 0598 Convention collective nationale de travail des ouvriers de la presse quotidienne régionale
- IDCC 3221 Convention collective nationale des agences de presse
- IDCC 3230 Convention collective nationale des employés de la presse d'information spécialisée
- IDCC 3225 Convention collective nationale des employés et des cadres des éditeurs de la presse magazine
- IDCC 2683 Convention collective nationale du portage de presse
- IDCC 2372 Convention collective nationale des entreprises de la distribution directe
- IDCC 0086 Convention collective nationale des entreprises de publicité et assimilées
- IDCC 3090 Convention collective nationale des entreprises du secteur privé du spectacle vivant
- IDCC 2770 Convention collective nationale de l'édition phonographique
- IDCC 2397 Convention collective des mannequins adultes et des mannequins enfants de moins de seize ans employés par les agences de mannequins
- IDCC 1922 Convention collective nationale de la radiodiffusion
- IDCC 2411 Convention collective nationale des chaînes thématiques
- IDCC 2717 Convention collective nationale des entreprises techniques au service de la création et de l'événement
- IDCC 1285 Convention collective nationale pour les entreprises artistiques et culturelles (SYNDEAC)
- IDCC 1631 Convention collective nationale de l'hôtellerie de plein air
- IDCC 2021 Convention collective nationale du golf
- IDCC 1909 Convention collective nationale des organismes de tourisme
- IDCC 2511 Convention collective nationale du sport
- IDCC 2148 Convention collective nationale des télécommunications
- IDCC 1874 Convention collective nationale des cadres, techniciens et agents de maîtrise de la presse d'information spécialisée du 1er juillet 1995

Ainsi que les entreprises ne relevant pas d'une convention collective nationale ou d'un accord national de branche sur la formation, dont l'activité principale relève du champ d'intervention de l'opérateur de compétences en application des dispositions du 2° du II de l'article L. 6332-1-1 du Code du travail.

#### ATLAS – services financiers et conseil

#### Opérateur de compétences ATLAS - 148, boulevard Haussmann, 75008 Paris. Consulter le site internet de l'ATLAS

L'OPCO ATLAS regroupe les branches suivantes :

- IDCC 2335 Convention collective nationale du personnel des agences générales d'assurances
- IDCC 2120 Convention collective de la banque
- IDCC 3210 Convention collective de la banque populaire
- IDCC 2247 Convention collective des entreprises de courtage d'assurances et/ou de réassurances
- IDCC 0787 Convention collective nationale des cabinets d'experts-comptables et de commissaires aux comptes
- IDCC 1486 Convention collective nationale applicable au personnel des bureaux d'études techniques, des cabinets d'ingénieurs-conseils et des sociétés de conseils (BET, SYNTEC)
- IDCC 1801 Convention collective nationale des sociétés d'assistance
- IDCC 2357 Accord du 3 mars 1993 relatif aux cadres de direction des sociétés d'assurances
- IDCC 0653 Convention collective de travail des producteurs salariés de base des services extérieurs de production des sociétés d'assurances
- IDCC 1679 Convention collective nationale de l'inspection d'assurance
- IDCC 0438 Convention collective nationale de travail des échelons intermédiaires des services extérieurs de production des sociétés d'assurances
- IDCC 1672 Convention collective nationale des sociétés d'assurances
- IDCC 1468 Convention collective de branche du Crédit mutuel
- IDCC 2931 Convention collective nationale des activités de marchés financiers
- IDCC 0478 Convention collective nationale des sociétés financières
- IDCC 3213 Convention collective nationale des collaborateurs salariés des entreprises d'économistes de la construction et des métreurs-vérificateurs
- IDCC 2543 Convention collective nationale des cabinets ou entreprises de géomètres experts, géomètres topographes photogrammètres, experts-fonciers
- IDCC 2622 Convention collective du crédit maritime mutuel

Ainsi que les entreprises ne relevant pas d'une convention collective nationale ou d'un accord national de branche sur la formation, dont l'activité principale relève du champ d'intervention de l'opérateur de compétences en application des dispositions du 2° du II. <u>de</u> l'article L. 6332-1-1 du Code du travail.

#### Cohésion sociale

Opérateur de compétences Cohésion sociale - 43, boulevard Diderot, 75012 Paris. Contacter l'<u>Opco</u> de la Cohésion sociale Téléphone : 01 53 02 13 13

L'OPCO Cohésion sociale regroupe les branches suivantes :

- IDCC 3016 Convention collective des ateliers chantiers d'insertion
- IDCC 1261 Convention collective nationale des acteurs du lien social et familial : centres sociaux et socioculturels, associations d'accueil de jeunes enfants, associations de développement social local (SNAECSO)
- IDCC 2941 Convention collective de la branche de l'aide, de l'accompagnement, des soins et des services à domicile
- IDCC 1518 Convention collective nationale de l'animation
- IDCC 1278 Convention collective nationale des personnels PACT et ARIM (centres pour la protection l'amélioration et la conservation de l'habitat et associations pour la restauration immobilière)
- IDCC 2336 Convention collective nationale des organismes gestionnaires de foyers et services pour jeunes travailleurs
- IDCC 1794 Convention collective nationale du personnel des institutions de retraites complémentaires
- IDCC 2190 Convention collective nationale des missions locales et PAIO des maisons de l'emploi et PLIE
- IDCC 2128 Convention collective nationale de la mutualité
- IDCC 3220 Convention collective nationale des offices publics de l'habitat
- IDCC 2526 Convention collective nationale des organisations professionnelles de l'habitat social
- IDCC 2847 Convention collective nationale de Pôle Emploi
- IDCC 3105 Convention collective nationale des régies de quartier
- IDCC 2603 Convention collective nationale de travail des praticiens conseils du régime général de sécurité sociale
- IDCC 2798 Convention collective des employés et cadres du régime social des indépendants, ses annexes 1 à 6 et son accord d'application
- IDCC 2796 Convention collective du personnel de direction du régime social des indépendants, ses annexes et son accord d'application
- IDCC 2797 Convention collective nationale spéciale de travail des praticiens conseils du régime social des indépendants et son annexe 1 relative à l'ARTT
- IDCC 1588 Convention collective du personnel des sociétés coopératives d'HLM
- IDCC 1316 Convention collective nationale des organismes de tourisme social et familial
- IDCC 1031 Convention collective nationale de la fédération nationale des associations familiales rurales (FNAFR)
- IDCC 2150 Convention collective nationale des personnels des sociétés anonymes et fondations d'HLM
- IDCC 2793 Convention collective de travail du 25 juin 1968 des agents de direction et des agents-comptables des organismes de sécurité sociale et d'allocations familiales
- IDCC 0218 Convention collective nationale des organismes de sécurité sociale
- IDCC 2768 Convention collective national de travail des pharmaciens du régime minier

- IDCC 2727 Convention collective nationale des omnipraticiens exerçant dans les centres de santé miniers
- IDCC 2668 Convention collective nationale de travail des cadres supérieurs des sociétés de secours minières et de leurs établissements, des unions régionales et des assistants sociaux régionaux
- IDCC 2666 Convention collective nationale des conseils d'architecture, d'urbanisme et de l'environnement

Ainsi que les entreprises ne relevant pas d'une convention collective nationale ou d'un accord national de branche sur la formation, dont l'activité principale relève du champ d'intervention de l'opérateur de compétences en application des dispositions du 2° du II de l'article L. 6332-1-1 du Code du travail.

AKTO (anciennement ESSFIMO) - entreprises à forte intensité de main d'œuvre

#### Opérateur de compétences des entreprises et des salariés des services à forte intensité de main d'œuvre - 14, rue Riquet, 75019 Paris.

L'OPCO AKTO regroupe les branches suivantes :

- IDCC 3043 Convention collective nationale des entreprises de propreté et services associés du 26 juillet 2011
- IDCC 1413 Accord national professionnel relatif aux salariés permanents des entreprises de travail temporaire
- IDCC 2378 Accords nationaux professionnels concernant le personnel intérimaire des entreprises de travail temporaire
- IDCC 2002 Convention collective interrégionale de la blanchisserie, laverie, location de linge, nettoyage à sec, pressing et teinturerie
- IDCC 2691 Convention collective nationale de l'enseignement privé indépendant (hors contrat)
- IDCC 1351 Convention collective nationale des entreprises de prévention et de sécurité
- IDCC 0275 Convention collective nationale du personnel au sol des entreprises de transport aérien
- IDCC 3218 Convention collective nationale de l'enseignement privé non lucratif (EPNL)
- IDCC 0573 Convention collective nationale des commerces de gros
- IDCC 731 Convention collective nationale des commerces de quincaillerie, fournitures industrielles, fers, métaux et équipement de la maison, cadres
- IDCC 1383 Convention collective nationale des commerces de quincaillerie, fournitures industrielles, fers, métaux et équipement de la maison, employés et personnels de maîtrise
- IDCC 1979 Convention collective nationale des hôtels, cafés, restaurants (HCR)
- IDCC 1391 Convention collective régionale concernant le personnel de l'industrie, de la manutention et du nettoyage sur les aéroports ouverts à la circulation publique de la région parisienne
- IDCC 3219 Convention collective nationale de branche des salariés en portage salarial

- IDCC 2060 Convention collective nationale des chaînes de cafétérias et assimilés
- IDCC 2147 Convention collective des entreprises des services d'eau et d'assainissement (entreprises en gérance, en concession ou en affermage assurent l'exploitation, le service, le pompage, le traitement et la distribution d'eau à usage public, particulier, domestique, agricole)
- IDCC 2583 Convention collective nationale de branche des sociétés concessionnaires ou exploitantes d'autoroutes ou d'ouvrages routiers
- IDCC 1944 Convention collective nationale du personnel navigant technique des exploitants d'hélicoptères
- IDCC 1671 Convention collective nationale des maisons d'étudiants
- IDCC 1516 Convention collective nationale des organismes de formation
- IDCC 7520 Convention collective nationale de l'enseignement agricole privé (CNEAP)
- IDCC 2101 Convention collective nationale de l'enseignement privé à distance
- IDCC 1311 Convention collective nationale de la restauration ferroviaire
- IDCC 7509 Convention collective nationale des organismes de formation et de promotion agricoles
- IDCC 2408 Convention collective nationale des personnels des services administratifs et économiques, personnels d'éducation et documentalistes des établissement d'enseignement privés
- IDCC 0635 Convention collective nationale du négoce en fournitures dentaires
- IDCC 1501 Convention collective nationale de la restauration rapide (restauration livrée)
- IDCC 1266 Convention collective nationale du personnel des entreprises de restauration de collectivités
- IDCC 2149 Convention collective nationale des activités du déchet
- IDCC 158 Convention collective nationale du travail mécanique du bois, des scieries, du négoce et de l'importation des bois
- <u>na</u> Secteur des exploitations forestières et scieries
- <u>na</u> Secteur des propriétés forestières

Ainsi que les entreprises ne relevant pas d'une convention collective nationale ou d'un accord national de branche sur la formation, dont l'activité principale relève du champ d'intervention de l'opérateur de compétences en application des dispositions du 2° du II de l'article L. 6332-1-1 du Code du travail.

#### OCAPIAT – agriculture, pêche, agroalimentaire

Opérateur de compétences OCAPIAT - 153, rue de la Pompe, 75016 Paris. Site internet de l'OPCO OCAPIAT.

L'OPCO OCAPIAT regroupe les branches suivantes :

- IDCC 2494 Convention collective nationale de la coopération maritime
- IDCC 7001 Convention collective nationale des coopératives et SICA de production, transformation et vente du bétail et des viandes
- IDCC 7003 Convention collective nationale des coopératives agricoles, union de coopératives agricoles et SICA fabriquant des conserves de fruits et de légumes, des plats cuisinés et des spécialités
- IDCC 7006 Convention collective nationale des coopératives, unions de coopératives agricoles et SICA de fleurs, de fruits et légumes et de pommes de terre
- IDCC 7004 Convention collective nationale des coopératives laitières, unions de coopératives laitières et SICA laitières
- IDCC 7503 Convention collective nationale des distilleries coopératives viticoles et SICA de distillation
- IDCC 7002 Convention collective nationale des coopératives et SICA de céréales, de meunerie, d'approvisionnement et d'alimentation du bétail et d'oléagineux
- IDCC 3109 Convention collective nationale des 5 branches industries alimentaires diverses
- IDCC 1513 Convention collective nationale des activités de production des eaux embouteillées, des boissons rafraîchissantes sans alcool et de bière
- IDCC 1747 Convention collective des activités industrielles de boulangerie et de pâtisserie
- IDCC 1586 Convention collective nationale de l'industrie de la salaison, charcuterie en gros et conserves de viandes
- IDCC 1938 Convention collective nationale des industries de la transformation des volailles (abattoirs, ateliers de découpe et centres de conditionnement de volailles, commerce de gros de volailles)
- IDCC 0200 Convention collective nationale des exploitations frigorifiques
- IDCC 0112 Convention collective nationale de l'industrie laitière
- IDCC 2075 Convention collective nationale des centres immatriculés de conditionnement, de commercialisation et de transformation des œufs et des industries en produits d'œufs
- IDCC 1987 Convention collective nationale des pâtes alimentaires sèches et du couscous non préparé
- IDCC 1396 Convention collective nationale pour les industries de produits alimentaires élaborés
- IDCC 2728 Convention collective nationale des sucreries, sucreries-distilleries et raffineries de sucre
- IDCC 1534 Convention collective nationale des entreprises de l'industrie et des commerces en gros des viandes
- IDCC 1077 Convention collective nationale entreprises du négoce et de l'industrie des produits du sol, engrais et produits connexes
- IDCC 5619 Convention collective nationale de la pêche professionnelle maritime

- IDCC 0493 Convention collective nationale des vins, cidres, jus de fruits, sirops, spiritueux et liqueurs de France
- IDCC 3203 Convention collective des structures associatives de pêche de loisir et de protection du milieu aquatique
- IDCC 7019 Convention collective nationale de la conchyliculture
- IDCC 7005 Convention collective nationale des caves coopératives et de <u>leurs unions</u> <u>élargie</u> aux SICA vinicoles
- IDCC 7007 Convention collective nationale des coopératives, unions de coopératives agricoles et SICA de teillage de lin
- IDCC 7021 Convention collective nationale des entreprises relevant de la sélection et de la reproduction animale
- IDCC 7014 Convention collective nationale des établissements d'entraînement des chevaux de courses au galop
- IDCC 7013 Convention collective nationale des établissements d'entraînement des chevaux de courses au trot
- IDCC 1930 Convention collective nationale des métiers de la transformation des grains (ex meunerie)
- IDCC 7008 Convention collective nationale du personnel des organismes de contrôle laitier
- IDCC 7020 Convention collective nationale du réseau des centres d'économie rurale
- IDCC 1659 Convention collective nationale du rouissage teillage du lin
- IDCC 8435 Convention collective régionale des coopératives fruitières Ain Doubs Jura
- IDCC 7502 Convention collective nationale de la Mutualité sociale agricole
- IDCC 7501 Convention collective nationale des caisses régionales du crédit agricole
- IDCC 7017 Convention collective nationale des parcs et jardins zoologiques ouverts au public
- IDCC 7010 Convention collective nationale du personnel des élévages aquacoles
- IDCC 7009 Convention collective nationale des entreprises d'accouvage et de sélection de produits avicoles
- IDCC 8115 Convention collective régionale des hippodromes Île-de-France Cabourg Caen Chantilly Deauville
- IDCC 7018 Convention collective nationale des entreprises du paysage
- IDCC 7012 Convention collective nationale des centres équestres
- IDCC 7023 Entreprises agricoles de déshydratation
- IDCC 7508 Convention collective nationale des Maisons familiales rurales, instituts ruraux et centres
- IDCC 7515 Convention collective nationale des sociétés d'aménagement foncier et d'établissement rural (SAFER)
- IDCC 7514 Convention collective nationale des organismes de la Confédération paysanne
- IDCC 1405 Convention collective nationale des entreprises d'expédition et d'exportation de fruits et légumes
- IDCC 7513 Convention collective nationale des centres d'initiatives pour valoriser l'agriculture et le milieu rural

Ainsi que les entreprises ne relevant pas d'une convention collective nationale ou d'un accord national de branche sur la formation, dont l'activité principale relève du champ d'intervention de l'opérateur de compétences en application des dispositions du 2° du II de l'article L. 6332-1-1 du code du travail.

#### 21 - interindustriel

#### Opérateur de compétences interindustriel « OPCO 2i » - 55, rue de Châteaudun, 75009 Paris.

Téléphone : 01 82 71 48 48

L'OPCO 2I regroupe les branches suivantes :

- IDCC 0045 Convention collective nationale du caoutchouc
- IDCC 0044 Convention collective nationale des industries chimiques et connexes
- IDCC 1411 Convention collective nationale de la fabrication de l'ameublement
- IDCC 2089 Convention collective nationale de l'industrie des panneaux à base de bois
- IDCC 5001 Statut des industries électriques et gazières
- IDCC 1170 Convention collective nationale de l'industrie des tuiles et briques (CCNTB)
- IDCC 0211 Convention collective nationale des cadres des industries de carrières et matériaux (UNICEM)
- IDCC 0135 Convention collective nationale des employés techniciens et agents de maîtrise des industries de carrières et de matériaux
- IDCC 3151 Convention collective nationale des industries de la fabrication de la chaux
- IDCC 0087 Convention collective nationale des ouvriers des industries de carrières et de matériaux
- IDCC 0833 Convention collective nationale <u>du personnel employés</u>, techniciens, dessinateurs et agents de maîtrise de l'industrie de la fabrication des ciments
- IDCC 0363 -Convention collective nationale du personnel ingénieurs et cadres de l'industrie de la fabrication des ciments
- IDCC 0832 Convention collective nationale du personnel ouvrier de l'industrie de la fabrication des ciments
- IDCC 1558 Convention collective nationale relative aux conditions de travail du personnel des industries céramiques de France
- IDCC 0489 Convention collective du personnel des industries du cartonnage
- IDCC 0700 Convention collective nationale des ingénieurs et cadres de la production des papiers, cartons et celluloses
- IDCC 0707 Convention collective nationale des ingénieurs et cadres de la transformation des papiers cartons et de la pellicule cellulosique
- IDCC 1492 Convention collective nationale des ouvriers, employés, dessinateurs, techniciens et agents de maîtrise de la production des papiers, cartons et celluloses
- IDCC 1495 Convention collective nationale pour les ouvriers, employés, dessinateurs, techniciens et agents de maîtrise de la transformation des papiers, cartons et celluloses
- IDCC 1388 Convention collective nationale de l'industrie du pétrole
- IDCC 1555 Convention collective nationale de la fabrication et du commerce des produits à usage pharmaceutique, parapharmaceutique et vétérinaire
- IDCC 0176 Convention collective nationale de l'industrie pharmaceutique
- IDCC 0292 Convention collective nationale de la plasturgie (transformation des matières plastiques)
- IDCC 0637 Convention collective des industries et du commerce de la récupération (recyclage, régions Nord-Pas-de-Calais, Picardie)

- IDCC 0715 Convention collective nationale des instruments à écrire et des industries connexes
- IDCC 0018 Convention collective nationale des industries textiles
- IDCC 669 Convention collective nationale des industries de fabrication mécanique du verre
- N.A. Accord national du 16 janvier 1979 sur le champ d'application des accords nationaux de la métallurgie
- IDCC 1607 Convention collective nationale des industries des jeux, jouets, articles de fêtes et ornements de Noël, articles de puériculture et voitures d'enfants modélisme et industries connexes
- IDCC 0567 Convention collective nationale de la bijouterie, joaillerie, orfèvrerie et des activités qui s'y rattachent
- IDCC 1580 Convention collective nationale de l'industrie de la chaussure et des articles chaussants
- IDCC 2528 Convention collective nationale de travail des industries de la maroquinerie, articles de voyage, chasse sellerie, gainerie, bracelets en cuir
- IDCC 0247 Convention collective nationale des industries de l'habillement
- IDCC 0303 Convention collective régionale de la couture parisienne
- IDCC 1256 Convention collective nationale des cadres, ingénieurs et assimilés des entreprises de gestion d'équipements thermiques et de climatisation
- IDCC 0998 Convention collective nationale des ouvriers, employés, techniciens et agents de maîtrise de l'exploitation d'équipements thermiques et de génie climatique
- IDCC 0083 Convention collective nationale des menuiseries charpentes et constructions industrialisées et des portes planes
- IDCC 1423 Convention collective nationale des entreprises relevant de la navigation de plaisance
- IDCC 3224 Convention collective nationale de la distribution des papiers-cartons ; commerce de gros
- IDCC 925 Convention collective nationale des ingénieurs et cadres de la distribution des papiers et cartons, commerce de gros
- IDCC 802- Convention collective nationale de la distribution de papiers-cartons commerces de gros pour les ouvriers, employés, techniciens et agents de maîtrise
- IDCC 1821 Convention collective nationale des professions regroupées du cristal, du verre et du vitrail
- IDCC 1044 Convention collective nationale de l'horlogerie
- IDCC 0207 Convention collective nationale de l'industrie des cuirs et peaux

Ainsi que les entreprises ne relevant pas d'une convention collective nationale ou d'un accord national de branche sur la formation, dont l'activité principale relève du champ d'intervention de l'opérateur de compétences en application des dispositions du 2° du II de l'article L. 6332-1-1 du Code du travail.

#### Construction

Opérateur de compétences de la Construction - 32, rue René-Boulanger, 75010 Paris. Site internet à consulter. Téléphone : 01 82 83 95 00

L'OPCO Construction regroupe les branches suivantes :

- IDCC 1597 Convention collective nationale concernant les ouvriers employés par les entreprises du bâtiment non visées par le décret 1er mars 1962
- IDCC 1596 Convention collective nationale concernant les ouvriers employés par les entreprises du bâtiment visées par le décret du 1er mars 1962
- IDCC 2420 Convention collective nationale des cadres du bâtiment du 1er juin 2004
- IDCC 2609 Convention collective nationale des employés, techniciens et agents de maîtrise du bâtiment
- IDCC 3216 Convention collective nationale des salariés du négoce des matériaux de construction
- IDCC 1947 Convention collective nationale du négoce de bois d'œuvre et produits dérivés
- IDCC 3212 Convention collective nationale des cadres des travaux publics
- IDCC 2614 Convention collective nationale des employés, techniciens et agents de maîtrise des travaux publics
- IDCC 1702 Convention collective nationale des ouvriers de travaux publics

Ainsi que les entreprises ne relevant pas d'une convention collective nationale ou d'un accord national de branche sur la formation, dont l'activité principale relève du champ d'intervention de l'opérateur de compétences en application des dispositions du 2° du II de l'article L. 6332-1-1 du Code du travail.

#### Mobilités

Opérateur de compétences Mobilité - 43 bis, route de Vaugirard, 92190 Meudon. Consulter le site internet. Téléphone : 01 41 14 16 18

L'OPCO Mobilité regroupe les branches suivantes :

- IDCC 0412 Convention collective nationale de travail des guides accompagnateurs et accompagnateurs au service des agences de voyages et de tourisme
- IDCC 1710 Convention collective nationale du personnel des agences de voyages et de tourisme
- IDCC 1536 Convention collective nationale des distributeurs conseils hors domicile (entrepositaires-grossistes, bières, eaux minérales et de table, boissons gazeuses, non gazeuses, sirops, jus de fruits, CHD)
- IDCC 0779 Convention collective de travail du personnel des voies ferrées d'intérêt local
- IDCC 3217 Convention collective nationale ferroviaire
- IDCC 2972 Convention collective du personnel sédentaire des entreprises de navigation
- IDCC 0003 Convention collective nationale des ouvriers de la navigation intérieure de marchandises
- IDCC 1974 Convention collective nationale du personnel des entreprises de transport de passagers en navigation intérieure
- IDCC 2174 Convention collective nationale du personnel sédentaire des entreprises de transports de marchandises de la navigation intérieure
- IDCC 0538 Convention collective nationale du personnel des entreprises de manutention ferroviaire et travaux connexes
- IDCC 5555 Convention collective nationale des navigants d'exécution du remorquage maritime
- IDCC 3223 Convention collective nationale des officiers des entreprises de transport et services maritimes
- IDCC 5554 Convention collective nationale des officiers du remorquage maritime
- IDCC 5521 Convention collective nationale du personnel navigant d'exécution du transport maritime
- IDCC 3017 Convention collective nationale unifiée ports et manutention
- IDCC 1090 Convention collective nationale des services de l'automobile (commerce et réparation de l'automobile, du cycle et du motocycle, activités connexes, contrôle technique automobile, formation des conducteurs auto-écoles CNPA)
- IDCC 0016 Convention collective nationale des transports routiers et activités auxiliaires du transport
- IDCC 1424 Convention collective nationale des réseaux de transports publics urbains de voyageurs
- IDCC 5557 Convention collective nationale des personnels navigants d'exécution des passages d'eau
- IDCC 5556 Convention collective nationale des personnels officiers des passages d'eau
- IDCC 1182 Convention collective nationale des personnels des ports de plaisance
- IDCC 3228 Convention collective nationale du groupement des armateurs de service de passages d'eau - personnel navigant

Ainsi que les entreprises ne relevant pas d'une convention collective nationale ou d'un accord national de branche sur la formation, dont l'activité principale relève du champ d'intervention de l'opérateur de compétences en application des dispositions du 2° du II. <u>de</u> l'article L 6332-1-1 du Code du travail.

#### Entreprises de proximité

#### Opérateur de compétences des entreprises de proximité - 53, rue Ampère, 75017 Paris.

L'OPCO Entreprises de proximité regroupe les branches suivantes :

- IDCC 1605 Convention collective nationale des entreprises de désinfection, désinsectisation, dératisation
- IDCC 2395 Convention collective nationale de travail des assistants maternels du particulier employeur
- IDCC 2697 Convention collective nationale des personnels des structures associatives cynégétiques
- IDCC 1408 Convention collective nationale des entreprises du négoce et de distribution de combustibles solides, liquides, gazeux et produits pétroliers
- IDCC 0733 Convention collective nationale des détaillants en chaussure
- IDCC 1483 Convention collective nationale du commerce de détail de l'habillement et des articles textiles
- IDCC 0915 Convention collective nationale des sociétés d'expertises et d'évaluations
- IDCC 1412 Convention collective nationale des entreprises d'installation sans fabrication, y compris entretien, réparation, dépannage de matériel aéraulique, thermique, frigorifique et connexes
- IDCC 1527 Convention collective nationale de l'immobilier
- IDCC 0184 Convention collective nationale de l'imprimerie de labeur et des industries graphiques
- IDCC 3013 Convention collective nationale de la librairie
- IDCC 1611 Convention collective nationale des entreprises de logistique de communication écrite directe
- IDCC 1589 Convention collective nationale des mareyeurs-expéditeurs
- IDCC 1982 Convention collective nationale du négoce et prestations de services dans les domaines médico-techniques
- IDCC 1499 Convention collective nationale de la miroiterie, de la transformation et du négoce du verre
- IDCC 2098 Convention collective nationale du personnel des prestataires de services dans le domaine du secteur tertiaire
- IDCC 1512 Convention collective nationale de la promotion immobilière
- IDCC 0454 Convention collective nationale des remontées mécaniques et domaines skiables
- IDCC 2111 Convention collective nationale des salariés du particulier employeur
- IDCC 0614 Convention collective nationale des industries de la sérigraphie et des procédés d'impression numérique connexes
- IDCC 1404 Convention collective nationale des entreprises de commerce, de location et de réparation de tracteurs, machines et matériels agricoles, de matériels de travaux publics, de bâtiment et de manutention, de matériels de motoculture de plaisance, de jardins et d'espaces verts (SEDIMA)
- IDCC 3127 Convention collective nationale des entreprises de services à la personne du 20 septembre 2012
- IDCC 1043

- Convention collective nationale des gardiens, concierges et employés d'immeubles
- IDCC 1996 Convention collective nationale de la pharmacie d'officine
- IDCC 1978 Convention collective nationale des fleuristes, de la vente et des services des animaux familiers
- IDCC 0843 Convention collective nationale de la boulangerie-pâtisserie -entreprises artisanales-
- IDCC 0953 Convention collective nationale de la charcuterie de détail
- IDCC 1286 Convention collective nationale des détaillants, détaillants-fabricants et artisans de la confiserie, chocolaterie, biscuiterie
- IDCC 1267 Convention collective nationale de la pâtisserie
- IDCC 1504 Convention collective nationale de la poissonnerie (commerce de détail, de demi-gros et de gros de la poissonnerie)
- IDCC 0992 Convention collective nationale de la boucherie, boucherie-charcuterie et boucherie hippophagique, triperie, commerce de volailles et gibiers
- IDCC 1850 Convention collective de l'avocat salarié
- IDCC 1000 Convention collective nationale du personnel des cabinets d'avocats
- IDCC 1147 Convention collective du personnel des cabinets médicaux (médecin)
- IDCC 2785 Convention collective nationale des sociétés de ventes volontaires de meubles aux enchères publiques et des offices de commissaires-priseurs judiciaires
- IDCC 1619 Convention collective nationale des cabinets dentaires
- IDCC 1951 Convention collective nationale des cabinets ou entreprises d'expertises en automobile
- IDCC 0240 Convention collective nationale du personnel des greffes des tribunaux de commerce
- IDCC 0959 Convention collective nationale des laboratoires de biologie médicale extra-hospitaliers
- IDCC 0993 Convention collective nationale des prothésistes dentaires et des personnels des laboratoires de prothèse dentaire
- IDCC 0759 Convention collective nationale des pompes funèbres
- IDCC 1875 -Convention collective nationale des cabinets et cliniques vétérinaires : personnel salarié
- IDCC 2564 Convention collective nationale des vétérinaires praticiens salariés
- IDCC 2596 Convention collective nationale de la coiffure et des professions connexes
- IDCC 3032 Convention collective nationale de l'esthétique cosmétique et de l'enseignement technique et professionnel liés aux métiers de l'esthétique et de la parfumerie
- IDCC 2205 Convention collective du notariat
- IDCC 2219 Convention collective des taxis 4932Z
- IDCC 2272 Convention collective nationale de l'assainissement et de la maintenance industrielle
- IDCC 1621 Convention collective nationale de la répartition pharmaceutique

- IDCC 2978 Convention collective nationale du personnel salarié des agences de recherches privées
- IDCC 2706 Convention collective nationale du personnel des administrateurs et des mandataires judiciaires
- IDCC 2329 Accord professionnel national de travail entre les avocats au Conseil d'Etat et à la Cour de Cassation et leur personnel salarié -non avocat-
- IDCC 1921 Convention collective nationale des huissiers de justice
- IDCC 2332 Convention nationale des entreprises d'architecture

Ainsi que les entreprises ne relevant pas d'une convention collective nationale ou d'un accord national de branche sur la formation, dont l'activité principale relève du champ d'intervention de l'opérateur de compétences en application des dispositions du 2° du II de l'article L. 6332-1-1 du Code du travail.

#### Santé

#### Opérateur de compétences Santé - 31, rue Anatole-France, 92309 Levallois-Perret. Découvrir le site Internet de l'<u>Opco</u> Santé

Téléphone : 01 49 68 10 10

L'OPCO Santé regroupe les branches suivantes :

- IDCC 29 Convention collective nationale des établissements privés d'hospitalisation, de soins, de cure et de garde à but non lucratif (FEHAP, convention de 1951)
- IDCC 2264 Convention collective de l'hospitalisation privée (CCU, FHP, établissements pour personnes âgées, maison de retraite, établissements de suite et réadaptation, médicaux pour enfants et adolescents, UHP, sanitaires sociaux et médico-sociaux CRRR, <u>hospitalisation privé</u> à but lucratif FIEHP)
- IDCC 0783 Convention collective des centres d'hébergement et de réadaptation sociale et dans les services d'accueil, d'orientation et d'insertion pour adultes (CHRS, SOP)
- IDCC 0413 Convention collective nationale de travail des établissements et services pour personnes inadaptées et handicapées (convention de 1966, SNAPEI)
- IDCC 0405 Convention collective nationale des établissements médico-sociaux de l'union intersyndicale des secteurs sanitaires et sociaux (UNISSS, FFESCPE, convention de 1965, enfants, adolescents)
- IDCC 1001 Convention collective nationale des médecins spécialistes qualifiés au regard du conseil de l'ordre travaillant dans des établissements et services pour personnes inadaptées et handicapées
- IDCC 0897 Convention collective nationale des services de santé au travail interentreprises
- IDCC 2046 Convention collective nationale du personnel non médical des centres de lutte contre le cancer

Ainsi que les entreprises ne relevant pas d'une convention collective nationale ou d'un accord national de branche sur la formation, dont l'activité principale relève du champ d'intervention de l'opérateur de compétences en application des dispositions du 2° du II de l'article L. 6332-1-1 du Code du travail. <u>Fermeture du gestionnaire de services</u> <u>Impact emploi avant exécution d'une</u> <u>mise à jour</u>

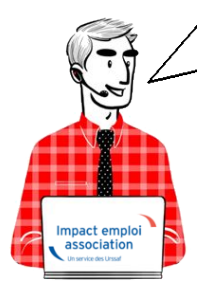

Fiche Pratique – Paramétrage : Fermeture du gestionnaire de services Impact emploi avant exécution d'une mise à jour

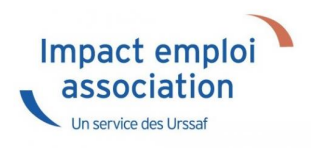

Une **mise à jour vient d'être livrée et vous n'arrivez pas à la télécharger** ? Avant de contacter l'assistance, **merci d'appliquer les consignes suivantes**.

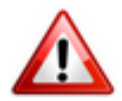

Cette procédure est désormais à **appliquer obligatoirement avant toute nouvelle mise à jour** du logiciel.

Si elle n'est pas suivie, le gestionnaire de services d'Impact emploi ne sera pas mis à jour et vous ne disposerez pas de tous les développements livrés dans la nouvelle version de votre outil de travail.

### ► <u>Contexte</u>

Il se peut que certaines mises à jour impactent le gestionnaire de service d'Impact emploi (matérialisé par une « *boule bleue* » OU un « *scarabée rouge* »).

Avant d'exécuter une mise à jour, assurez-vous qu'Impact emploi ET son

**gestionnaire de services** (*la boule bleue ou le scarabée rouge*) **soient fermés** selon la procédure ci-dessous.

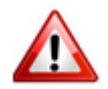

**Vigilance particulière pour les installations en réseau** : Afin d'éviter toute difficulté, merci de télécharger la mise à jour **poste par poste** (en prenant soin de fermer les autres postes), et ce impérativement le **même jour**.

### Procédure

- Lancez le logiciel Impact emploi, si ce n'est pas déjà fait ;
- Quittez-le via la croix située en haut à droite de la fenêtre :

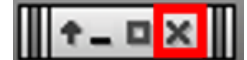

• Ou via le menu « Fichier », puis « Quitter Impact Emploi » :

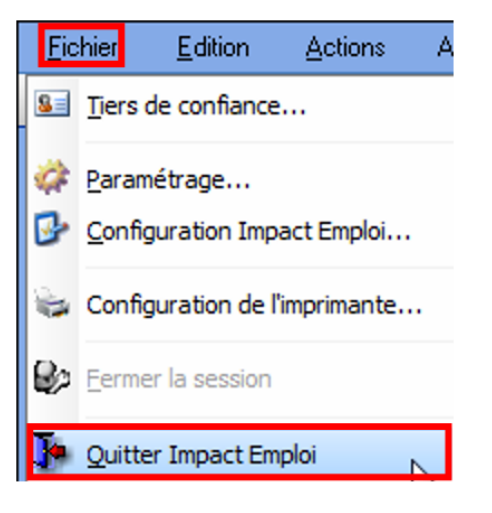

• Faites ensuite un clic droit sur l'icône d'Impact emploi symbolisée par la boule bleue ou le scarabée rouge située dans la barre des tâches (généralement en bas à droite de votre écran) :

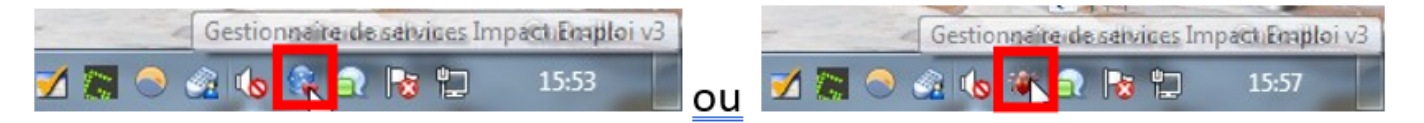

• Il peut arriver que l'icône soit parfois cachée. Cliquez alors sur le **triangle** permettant de dérouler les icônes cachées :

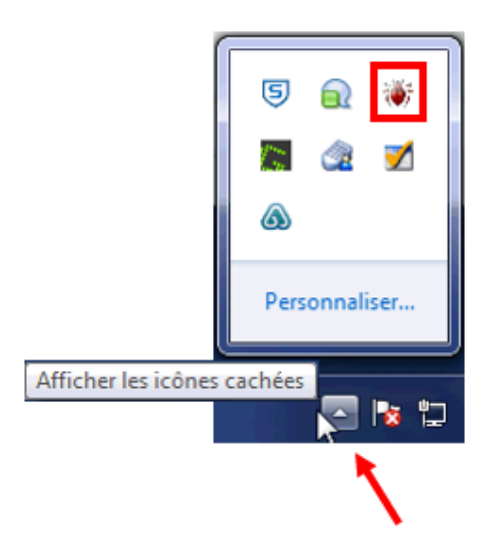

• Le menu contextuel ci-dessous s'affiche, cliquez sur « **Quitter le** gestionnaire de services » :

|          | Services Impact Emploi 🙆                      |
|----------|-----------------------------------------------|
|          | Paramètres de connection                      |
| 9        | Relancer l'authentification auprès du serveur |
| 1°       | Configurer les chemins de l'application       |
|          | Ouvrir le centre de maintenance               |
| ã        | Mettre à jour Impact Emploi maintenant        |
| <u>a</u> | Explorer le répertoire de l'application       |
| •        | Demande de support technique                  |
| P        | A propos du Tiers de confiance                |
| Þ        | Quitter le gestionnaire de services           |

• La procédure est terminée, vous pouvez à présent ré-ouvrir Impact emploi et télécharger la mise à jour.

#### <u>Après la mise à jour d'un poste</u> :

- Si vous avez **un unique poste concerné par cette mise à jour** et que vous souhaitez **ré-ouvrir Impact emploi**, attendez que la **boule bleue** (ou le scarabée rouge) soit **de retour en bas de votre écran**.
- Si vous devez mettre à jour plusieurs postes, répétez cette procédure sur chacun des postes, le même jour, <u>avant de ré-ouvrir Impact emploi et</u> <u>de télécharger une nouvelle mise à jour</u>.